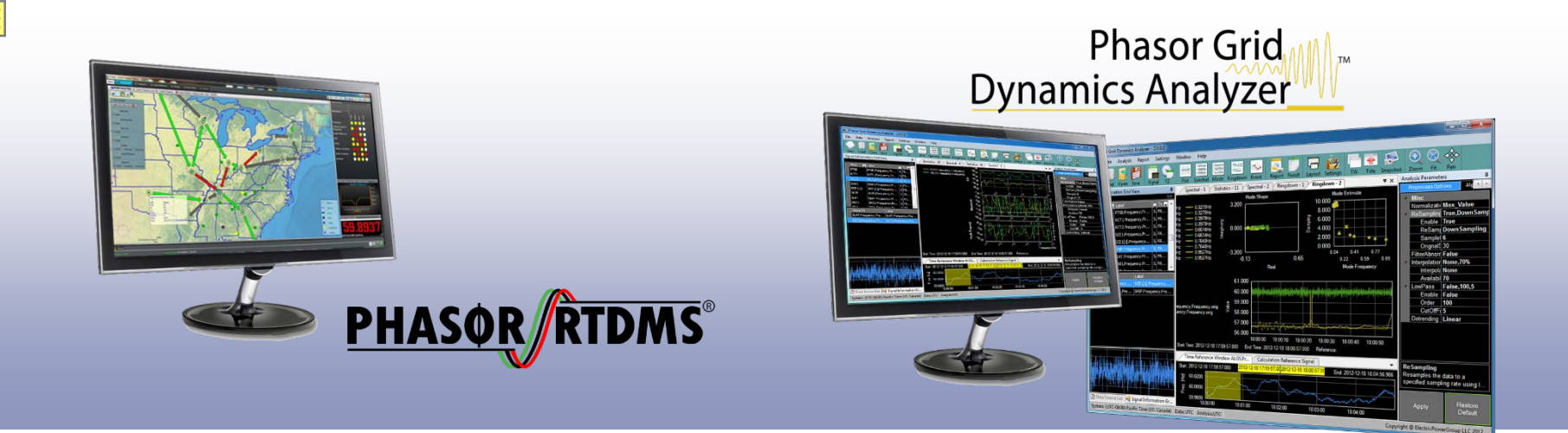

# REAL TIME DYNAMICS MONITORING SYSTEM (RTDMS<sup>®</sup>) AND PHASOR GRID DYNAMICS ANALYZER (PGDA)

## USER TRAINING FOR ERCOT

#### SEPTEMBER 16-17, 2014

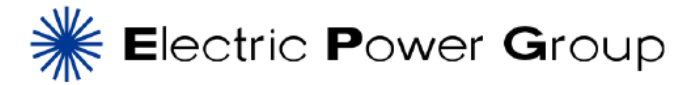

\*Electric Power Group. Built upon GRID-3P platform, U.S. Patent 7,233,843, and U.S. Patent 8,060259. All rights reserved.

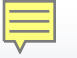

#### RTDMS and PGDA User Training Training Agenda – Day 2

| RTDMS Alarms, Events, Configuration                                           | Kevin Chen                         |
|-------------------------------------------------------------------------------|------------------------------------|
| <b>RTDMS Advanced Monitoring and Metrics</b>                                  | Kevin Chen                         |
| Hands-on Guided Training Exercises                                            | Wayne Schmus /<br>Prashant Palayam |
| Lunch Break                                                                   |                                    |
| <ul><li>PGDA Training</li><li>Overview of PGDA</li><li>Case Studies</li></ul> | Wayne Schmus /<br>Prashant Palayam |
| Q&A, Proficiency Evaluation                                                   |                                    |

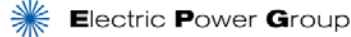

## **RTDMS Alarms, Events and Configuration**

#### What will be covered:

- Monitor alarms in RTDMS Visualization Client
- Retrieve historical alarms
- User marked events

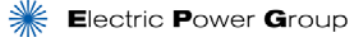

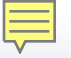

## **RTDMS Server Alarm/Event**

#### Value violates threshold – Alarm

- Individual threshold for different PMUs and levels/severity
- Individual time window for different PMUs and levels/severity

### Rate of change violates threshold – Event

- Individual rate of change threshold for different PMU
- Individual time window for different PMUs

#### Event also Known as Transient Event

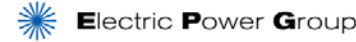

## **Alarm/Event Matrices and Severity Types**

|                            | Metric                                    | Low 4                    | Low 1 | High 1 | High 4      | Time window |
|----------------------------|-------------------------------------------|--------------------------|-------|--------|-------------|-------------|
|                            | Frequency                                 | ٧                        | v     | v      | v           | v           |
| Threshold Violation Alarms | Voltage (Magnitude)                       | ٧                        | v     | ٧      | ٧           | v           |
|                            | Current (Magnitude)                       | ٧                        | v     | ٧      | ٧           | v           |
|                            | Angle Difference                          | ٧                        | v     | v      | v           | v           |
|                            | Active Power                              | ٧                        | v     | v      | v           | v           |
|                            | Reactive Power                            | ٧                        | v     | v      | v           | v           |
|                            | Damping                                   | ٧                        | v     |        |             |             |
|                            | Voltage Sensitivity (Magnitude and Angle) | ٧                        | v     | ٧      | ٧           | v           |
|                            | Metric                                    | Rate of change threshold |       |        | Time window |             |
|                            | Frequency                                 | v                        |       | v      |             |             |
| Transient "Event" Alarms   | Voltage (Magnitude)                       |                          | ſ     | I      |             | v           |
|                            | Angle Difference                          |                          | ١     | I      |             | v           |

### **Alarm Implementation in RTDMS**

- Alarms Trigger:
  - Threshold (59.95 Hz)
  - Rate of Change (40 MHz/S)
  - Time delay (2 Seconds):

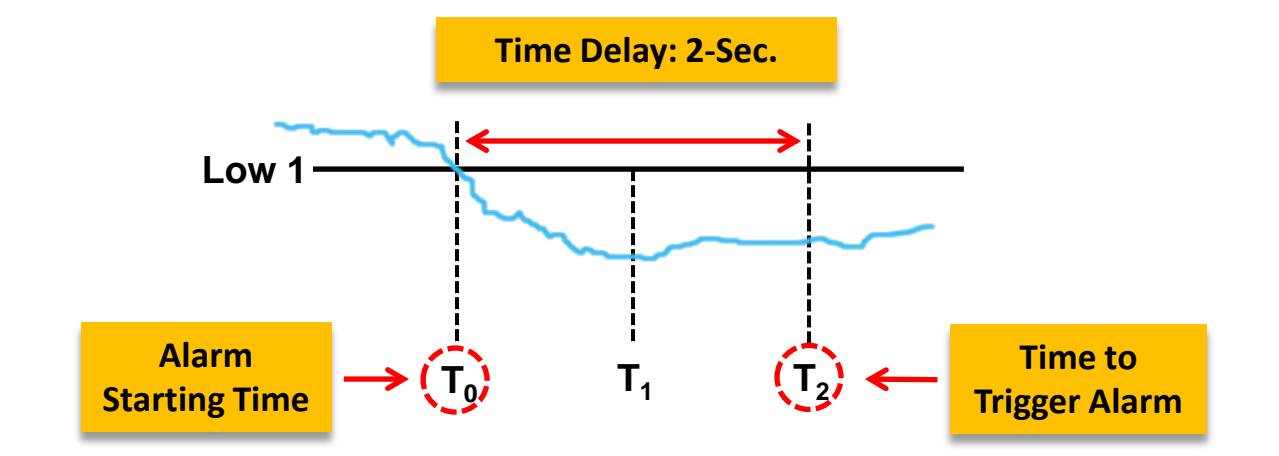

Alarm level: 2 levels, 4 levels and 8 levels

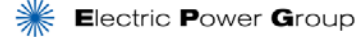

#### Alarm Implementation in RTDMS Example: 4-Level Threshold Frequency Alarm

| Threshold | Frequency | Alarm Color |
|-----------|-----------|-------------|
| Low 2     | 59.90 Hz  |             |
| Low 1     | 59.95 Hz  | $\bigcirc$  |
| Normal    | 60.00 Hz  |             |
| High 1    | 60.05 Hz  |             |
| High 2    | 60.10 Hz  |             |

#### How to use Incident Indicator

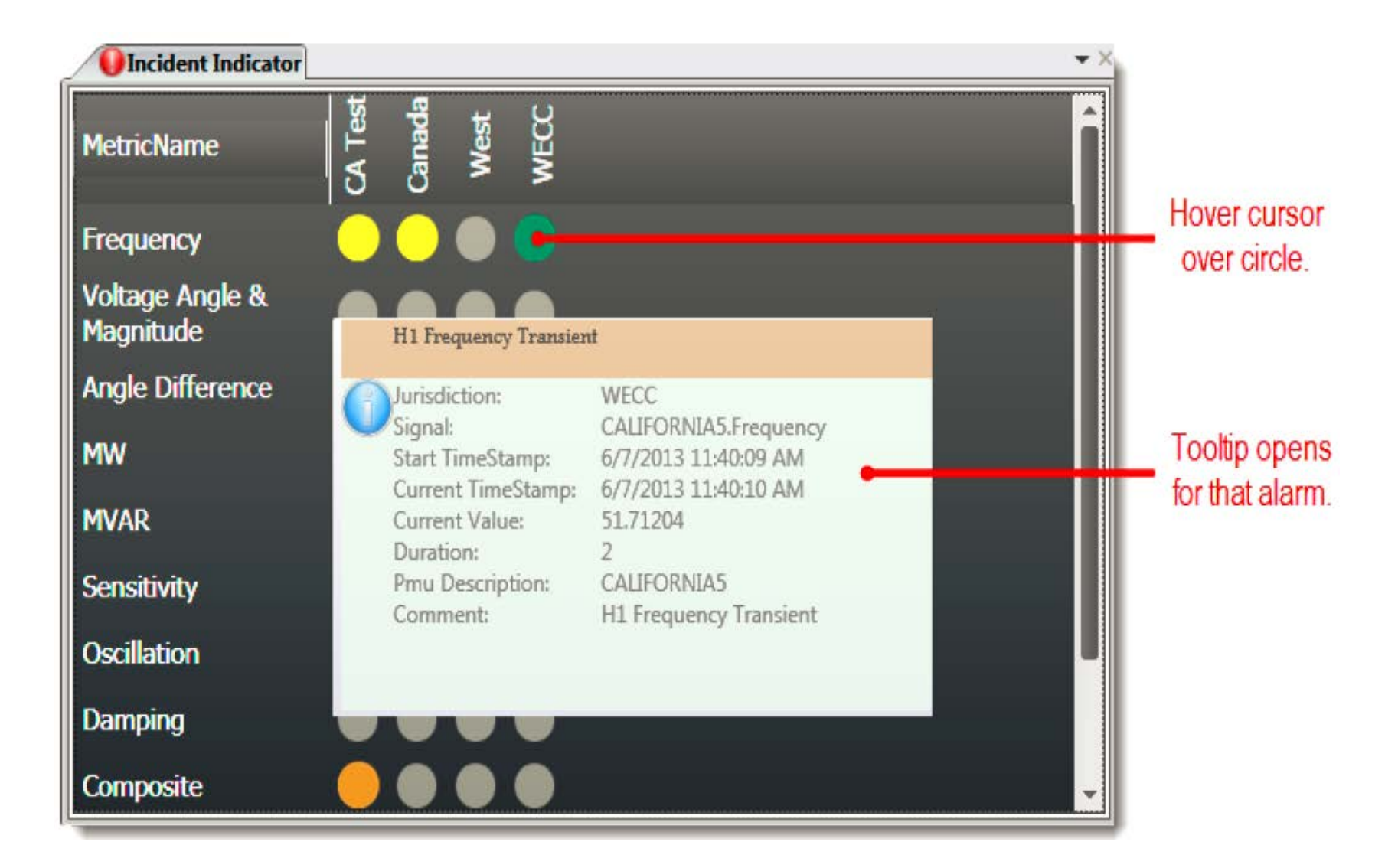

#### How to use Incident Indicator

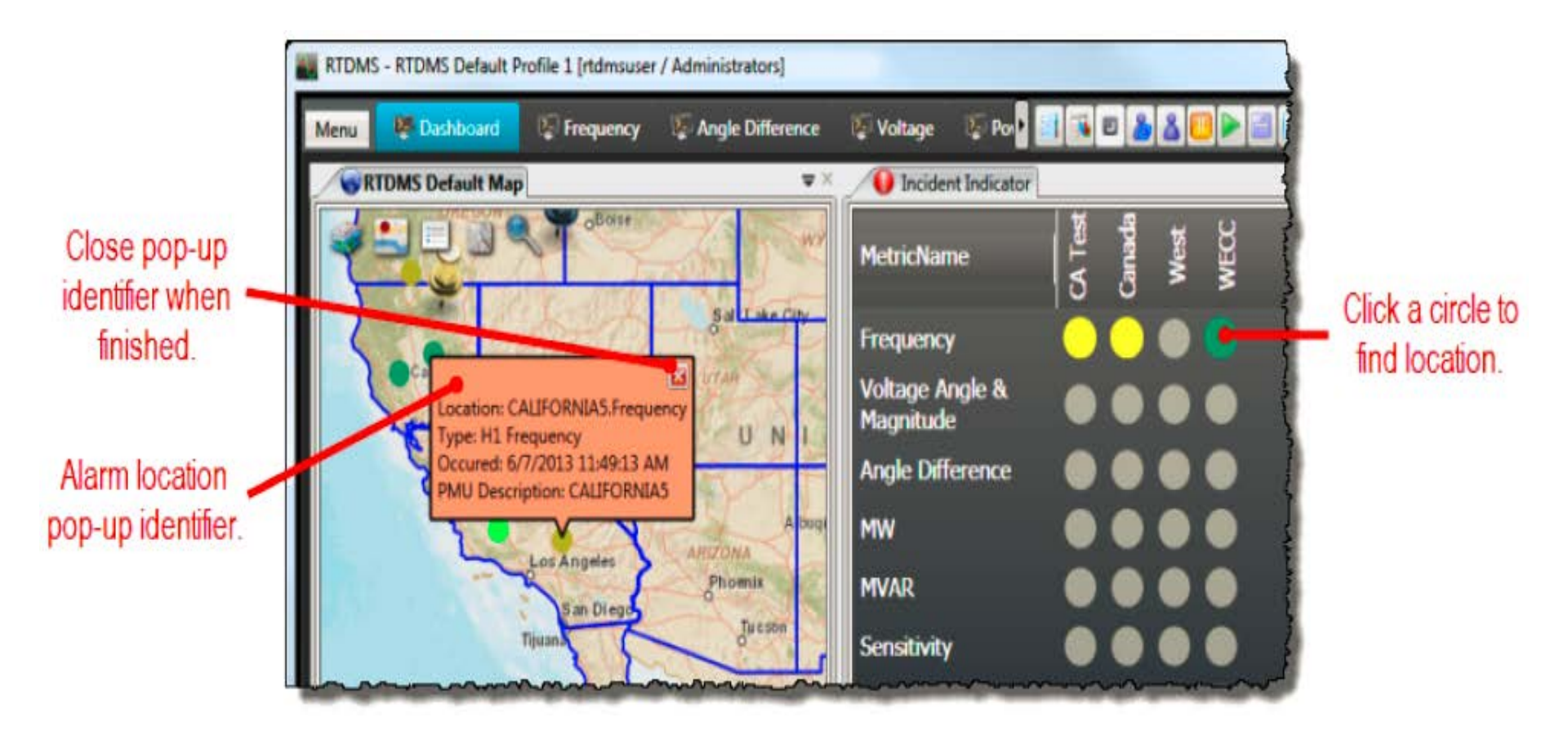

## **Use of Alarms in Real-Time Operations**

| Incident Indicator (2)       |   | 1.000 | 10100 |      |     |     | <b>₩</b> ₽ |
|------------------------------|---|-------|-------|------|-----|-----|------------|
| MetricName                   |   | OSIAN | ISONE | OSIM | MĽd | AVT | FRCC       |
| Frequency                    | • |       |       |      |     |     |            |
| Voltage Angle &<br>Magnitude | ٠ | •     | •     | •    | •   | •   | •          |
| Angle Difference             |   |       | 0     |      |     |     | •          |
| MW                           | • | 0     | •     |      |     |     |            |
| MVAR                         | • | •     | •     | •    |     |     |            |
| Sensitivity                  | • | •     | •     | •    | •   | •   |            |
| Oscillation                  | ۲ | •     | •     | •    |     |     |            |
| Damping                      | • | 0     | 0     |      |     |     |            |
| Composite                    | 0 | •     | •     | •    | •   | •   | •          |

- Early Warning of Grid Stress (Increasing Phase Angle differences)
- Pinpoint Incident
  Location (First
  Mover PMU frequency, voltage etc.)
- Assess Incident Severity (3 Metrics alarm)
- Assess Vulnerability to Cascade (Multiple Alarms in Large or Multiple Footprints)

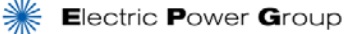

## **Use of Alarms in Real-Time Operations**

| Incident Indicator (2)       |   |       | THE R.Y. |      |    |     | • A  |
|------------------------------|---|-------|----------|------|----|-----|------|
| MetricName                   |   | OSIYN | ISONE    | MISO | MC | TVA | FRCC |
| Frequency                    |   |       |          |      |    |     |      |
| Voltage Angle &<br>Magnitude |   |       | •        | •    | •  | •   | •    |
| Angle Difference             |   |       |          |      |    |     | •    |
| MW                           |   |       |          |      |    |     |      |
| MVAR                         | • | •     |          | •    |    |     |      |
| Sensitivity                  | • | •     | •        | •    | •  | •   |      |
| Oscillation                  | • |       | •        | •    |    |     | •    |
| Damping                      | • | 0     |          |      |    |     |      |
| Composite                    | • | 0     | •        | •    |    | •   | •    |

- Early Warning of Grid Stress (Increasing Phase Angle differences)
- Pinpoint Incident Location (First Mover PMU - frequency, voltage etc.)
- Assess Incident Severity (3 Metrics alarm)
- Assess Vulnerability to Cascade (Multiple Alarms in Large or Multiple Footprints)

## **Use of Alarms in Real-Time Operations**

| Incident Indicator (2)       |    | 0.00                 | <b>→</b> ₽        |
|------------------------------|----|----------------------|-------------------|
| MetricName                   | EI | ISONE<br>MISO<br>PJM | TVA<br>FRCC       |
| Frequency                    |    |                      |                   |
| Voltage Angle &<br>Magnitude |    | •                    | $\bullet \bullet$ |
| Angle Difference             |    | 0 🔴 🛑                |                   |
| MW                           |    |                      |                   |
| MVAR                         |    |                      |                   |
| Sensitivity                  |    |                      |                   |
| Oscillation                  |    |                      |                   |
| Damping                      |    |                      |                   |
| Composite                    |    |                      |                   |

- Early Warning of Grid Stress (Increasing Phase Angle differences)
- Pinpoint Incident Location (First Mover PMU - frequency, voltage etc.)
- Assess Incident Severity (3 Metrics alarm)
- Assess Vulnerability to Cascade (Multiple Alarms in Large or Multiple Footprints)

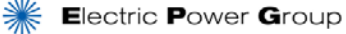

## **RTDMS Client Alarm Grid View**

| Alarms | 8 |                                |                   |                        |                     |      |                        |               |           |                        |            |
|--------|---|--------------------------------|-------------------|------------------------|---------------------|------|------------------------|---------------|-----------|------------------------|------------|
|        |   |                                |                   |                        |                     |      |                        |               |           |                        |            |
|        |   |                                |                   |                        |                     |      |                        |               |           | 1                      |            |
|        |   | Signal Name                    | SignalType Name T | Start TimeStamp        | Alarm Type          | Unit | Current TimeStamp T    | Current Value | Threshold | Peak TimeStamp T       | Peak Value |
|        |   | MP FORBES 01.Frequency         | Frequency         | 11/28/2012 11:05:03 PM | Low Low Frequency   | mHz  | 11/30/2012 04:28:33 PM | .0000         | 59.90     | 11/30/2012 04:28:33 PM |            |
|        |   | MHEBPNTN 01.Frequency          | Frequency         | 11/28/2012 11:05:03 PM | Low Low Frequency   | mHz  | 11/30/2012 04:28:33 PM | .0000         | 59.90     | 11/30/2012 04:28:33 PM |            |
|        |   | MHEBLAV2 01.Frequency          | Frequency         | 11/28/2012 11:05:03 PM | Low Low Frequency   | mHz  | 11/30/2012 04:28:33 PM | .0000         | 59.90     | 11/30/2012 04:28:33 PM | -          |
|        |   | MHEBKSY 01.Frequency           | Frequency         | 11/28/2012 11:05:03 PM | Low Low Frequency   | mHz  | 11/30/2012 04:28:33 PM | .0000         | 59.90     | 11/30/2012 04:28:33 PM |            |
|        | • | AA 05BREED 04.Frequency        | Frequency         | 11/30/2012 04:28:27 PM | Low Frequency       | mHz  | 11/30/2012 04:28:30 PM | 44.0072       | 59.95     | 11/30/2012 04:28:30 PM |            |
| •      |   | AA 05BREED 01.Frequency        | Frequency         | 11/30/2012 04:28:27 PM | Low Frequency       | mHz  | 11/30/2012 04:28:28 PM | 34.0049       | 59.95     | 11/30/2012 04:28:28 PM |            |
|        |   | IPL PETERSBU 01.L345PETERTHOM1 | Voltage           | 11/28/2012 11:05:03 PM | Low Voltage         | pu   | 11/30/2012 04:28:33 PM | .0000         | 0.90      | 11/30/2012 04:28:33 PM |            |
|        |   | IPL HANNAIPL 01.L345TANNEHANN  | Voltage           | 11/28/2012 11:05:03 PM | Low Voltage         | pu   | 11/30/2012 04:28:33 PM | .0000         | 0.90      | 11/30/2012 04:28:33 PM |            |
|        |   | MHEBGRANDSS 01.Frequency       | Frequency         | 11/28/2012 11:05:03 PM | Low Low Frequency   | mHz  | 11/30/2012 04:28:33 PM | .0000         | 59.90     | 11/30/2012 04:28:33 PM |            |
|        |   | MHEBDSY5 01.Frequency          | Frequency         | 11/28/2012 11:05:03 PM | Low Low Frequency   | mHz  | 11/30/2012 04:28:33 PM | .0000         | 59.90     | 11/30/2012 04:28:33 PM |            |
|        |   | IPL GUION 01.L345WHITEGUIO1V:  | Voltage           | 11/28/2012 11:05:03 PM | Low Voltage         | pu   | 11/30/2012 04:28:33 PM | .0000         | 0.90      | 11/30/2012 04:28:33 PM |            |
|        |   | IPL 16PRITCH 01.L138132-24 3V1 | Voltage           | 11/28/2012 11:05:03 PM | Low Voltage         | pu   | 11/30/2012 04:28:33 PM | .0000         | 0.90      | 11/30/2012 04:28:33 PM |            |
|        |   | HE WORTHING 01.L345WORTHMEF    | Voltage           | 11/28/2012 11:05:03 PM | Low Voltage         | ри   | 11/30/2012 04:28:33 PM | .0000         | 0.90      | 11/30/2012 04:28:33 PM |            |
|        |   | MHEBDSY 01.Frequency           | Frequency         | 11/28/2012 11:05:03 PM | Low Low Frequency   | mHz  | 11/30/2012 04:28:33 PM | .0000         | 59.90     | 11/30/2012 04:28:33 PM |            |
|        |   | AA 05FOSTOR 02.Frequency       | Frequency         | 11/30/2012 04:28:05 PM | High Frequency      | mHz  | 11/30/2012 04:28:33 PM | 65.5360       | 60.05     | 11/30/2012 04:28:05 PM |            |
|        |   | AA 05FOSTOR 02.Frequency       | Frequency         | 11/30/2012 04:28:05 PM | High High Frequency | mHz  | 11/30/2012 04:28:33 PM | 65.5360       | 60.10     | 11/30/2012 04:28:05 PM |            |
|        |   | ITC PLACID 01.Frequency        | Frequency         | 11/28/2012 11:05:03 PM | Low Low Frequency   | mHz  | 11/30/2012 04:28:33 PM | .0000         | 59.90     | 11/30/2012 04:28:33 PM | -          |
| 4      |   |                                |                   |                        |                     |      |                        |               |           |                        |            |

- Alarm View records and alerts abnormal situations in the system
- Alarms can be grouped or filtered w.r.t. alarm type, priority, etc.
- Alarms can be acknowledged by authorized users

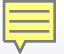

## **Composite Alarms**

| AlarmCompositeExpressionDlg                                                             | ? X         |
|-----------------------------------------------------------------------------------------|-------------|
| Alarms                                                                                  |             |
| Voltage Current Frequency System Frequency Angle Difference Power Corridor              |             |
| Map Voltage Alarm to Composite Alarms                                                   |             |
| Alarm Name                                                                              |             |
| 48 CALIFORNIA4.CALIFORNIA4_VM.L4                                                        |             |
| 49 CALIFORNIAS.CALIFORNIAS_VM.H1                                                        |             |
| 50 CALIFORNIAS.CALIFORNIAS_VM.H2                                                        |             |
| 51 CALIFORNIAS.CALIFORNIAS_VM.H3                                                        |             |
| 52 CALIFORNIAS.CALIFORNIAS_VM.H4                                                        |             |
| 53 CALIFORNIA5.CALIFORNIA5_VM.L1                                                        |             |
| 54 CALIFORNIA5.CALIFORNIA5_VM.L2                                                        |             |
| 55 CALIFORNIA5.CALIFORNIA5_VM.L3                                                        |             |
| 56 CALIFORNIA5.CALIFORNIA5_VM.L4                                                        |             |
| 57 CANADA1_CANADA1_VM.H1                                                                |             |
|                                                                                         | <b>_</b>    |
| Operation                                                                               |             |
| AND OD NOT Add "/ V Demons // V Demons All // V                                         | Toda Depart |
|                                                                                         | Reset       |
| Composite Expression                                                                    |             |
| CALIFORNIA3.Frequency.L3 AND CALIFORNIA5.Frequency.L3 AND CALIFORNIA5.CALIFORNIA5_VM.L1 |             |
|                                                                                         |             |
| ,                                                                                       |             |
| Show Enabled Alarm Only                                                                 | OK Cancel   |

- User-defined logical combination of multiple conditions (AND, OR, NOT)
- Example: Voltage Sensitivity at KilleenSwitch AND Airline to KilleenSwitch Phase Angle Difference

### **Retrieve Historical Alarms**

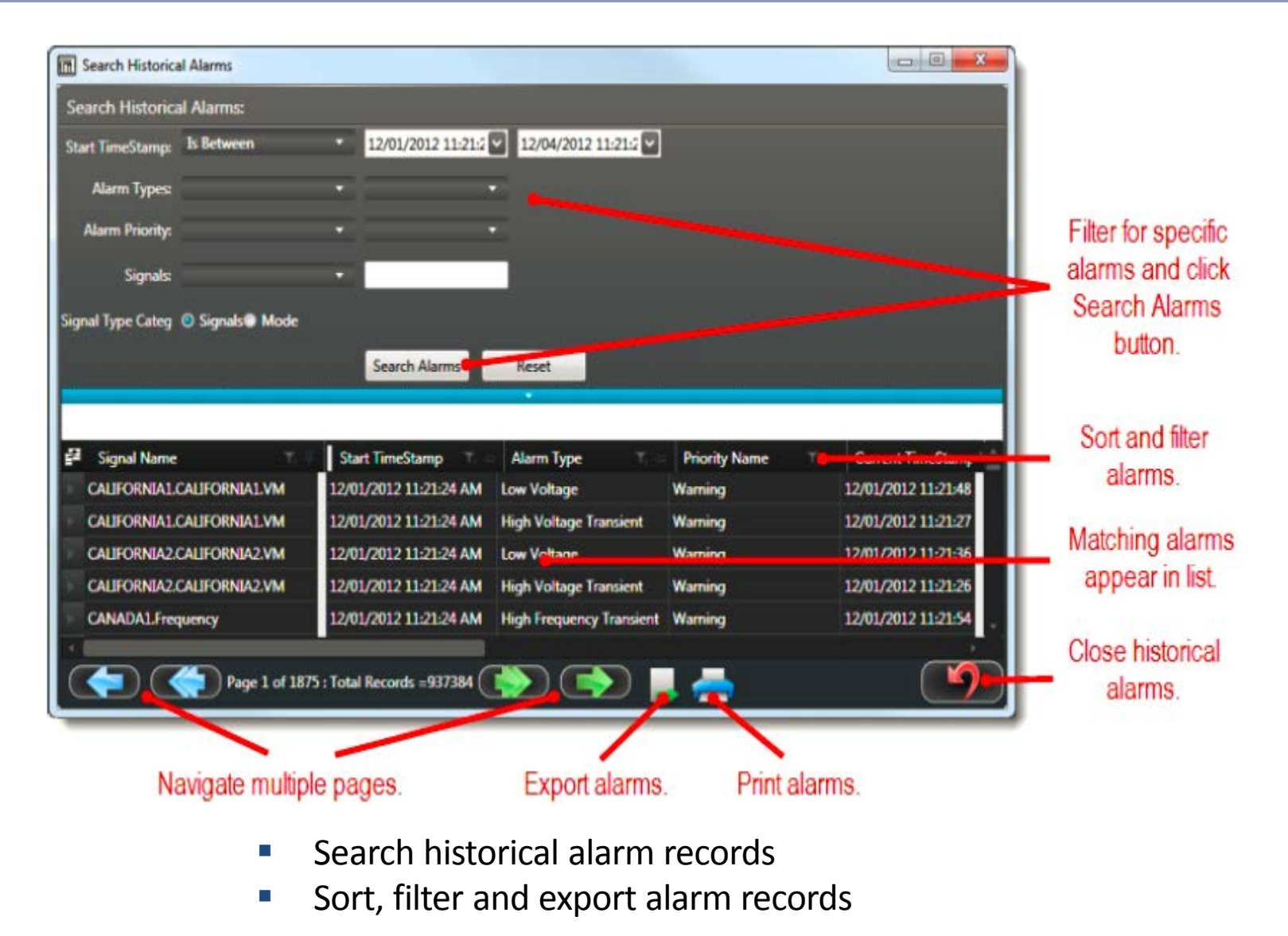

©Electric Power Group. 2014. All rights reserved.

#### Locate alarm on maps

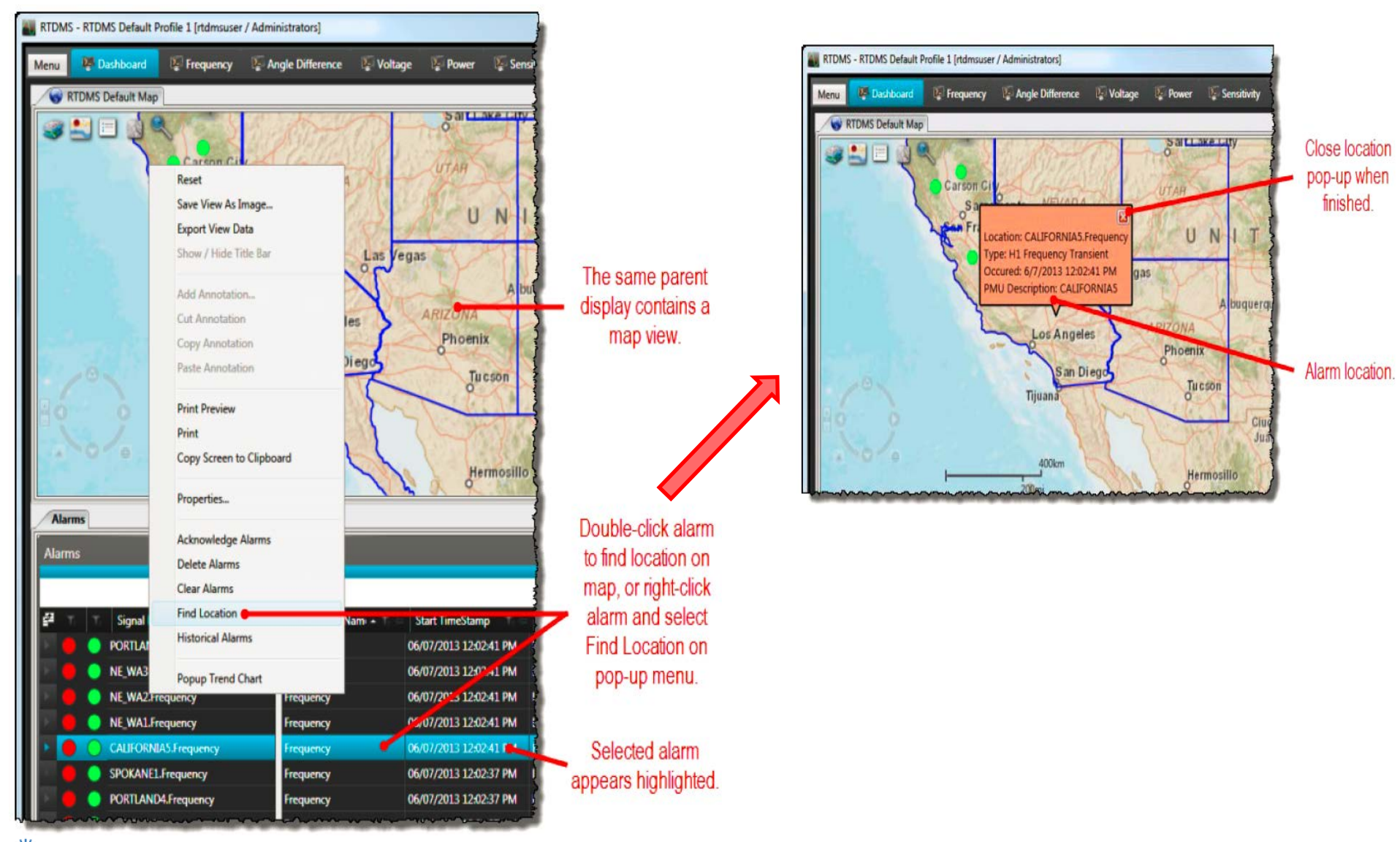

## **On-the-fly alarm trending from Alarm Grid**

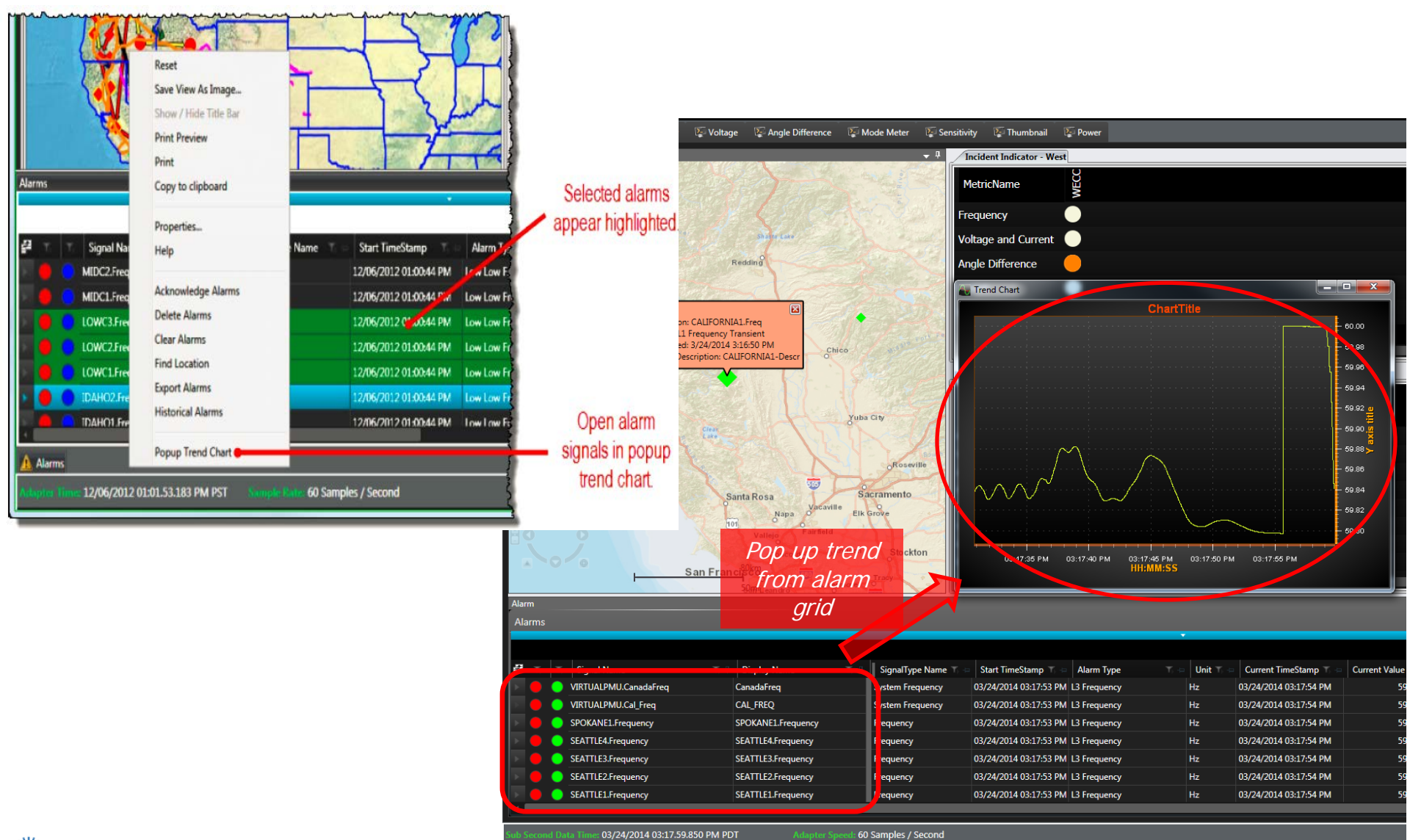

Electric Power Group

Adapter Speed: 60 Samples / Second

©Electric Power Group. 2014. All rights reserved.

## **How to Mark Events From RTDMS Client**

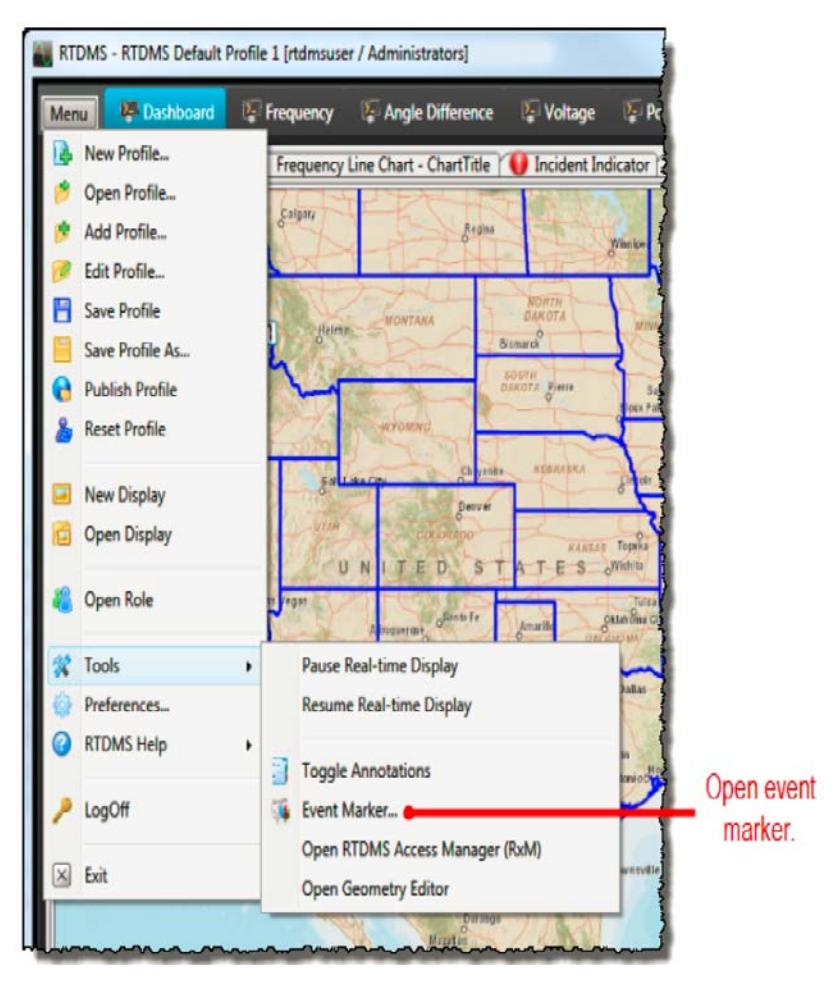

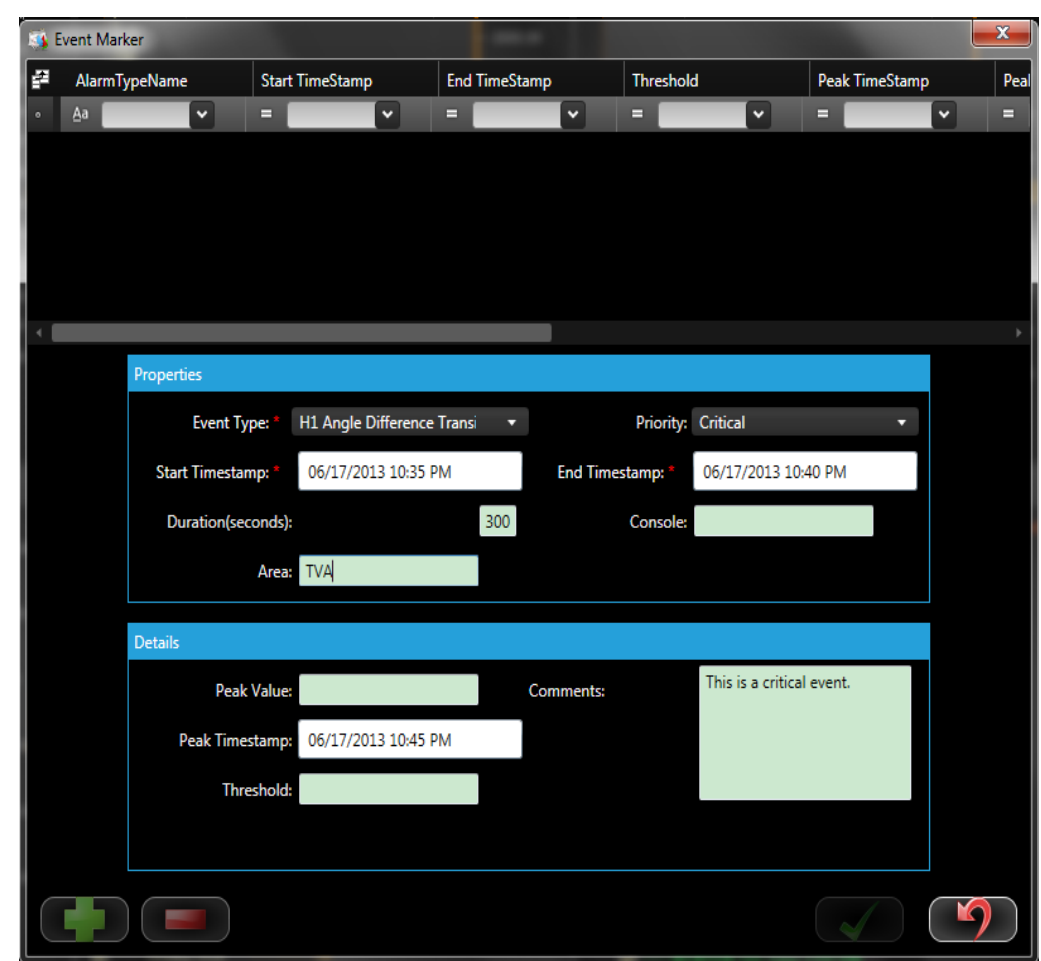

- User to select time range to mark as event
- Ability to retrieve marked event and replay

## **How to Mark Events From RTDMS Client**

| <b>8</b>         | Event Mark | er                |         |                 | والمحم      |         |           |              |                   |          |          | x            |
|------------------|------------|-------------------|---------|-----------------|-------------|---------|-----------|--------------|-------------------|----------|----------|--------------|
| 2                | AlarmTy    | /peName           | Start   | TimeStamp       | End T       | ïmeStar | np        | Threshold    | ł                 | Peak Tir | neStamp  | Peal         |
| ۰                | Aa         | ~                 | - 1     | ~               |             |         | ~         | -            |                   | -        | <b>v</b> | =            |
| ۲.               | H1 Angle   | Difference Transi | 06/17/  | 2013 10:35 PM   | 06/17/2     | 2013 10 | :40 PM    |              | Play Event        | t Data   | 7 PM     |              |
|                  |            |                   |         |                 |             |         |           |              | Refresh Li        | st       |          |              |
|                  |            |                   |         |                 |             |         |           |              |                   |          |          |              |
|                  |            |                   |         |                 |             |         |           |              |                   |          |          |              |
| ↓                |            |                   |         |                 |             |         |           |              |                   |          |          | •            |
|                  |            | Properties        |         |                 |             |         | _         |              |                   |          |          |              |
|                  |            |                   |         |                 | <b>_</b> .  |         |           | <b>D</b> 1 1 | 0.00              |          |          |              |
|                  |            | Event Ty          | pe:     | HI Angle Differ | ence Transi | Ľ,      |           | Priority:    | Critical          |          | Ľ.       |              |
|                  |            | Start Timestar    | np: *   | 06/17/2013 10   | ):35 PM     |         | End Time  | stamp: *     | 06/17/2013 10     | :40 PM   |          |              |
|                  |            | Duration(see      | conds): |                 |             | 300     |           | Console:     |                   |          |          |              |
|                  |            |                   | Area:   | TVA             |             |         |           |              |                   |          |          |              |
|                  |            |                   |         |                 |             |         |           |              |                   |          |          |              |
|                  |            | Details           |         |                 |             |         |           |              |                   |          |          |              |
|                  |            | Peak              | Value:  | 0               |             | C       | Comments: |              | This is a critica | l event. |          |              |
|                  |            | Peak Time         | stamp:  | 06/17/2013 10   | ):37 PM     |         |           |              |                   |          |          |              |
|                  |            | The               | scholdu | 0               |             |         |           |              |                   |          |          |              |
|                  |            | Inte              | esnoia: | 0               |             |         |           |              |                   |          |          |              |
|                  |            |                   |         |                 |             |         |           |              |                   |          |          |              |
| $\left( \right)$ |            |                   |         |                 |             |         |           |              |                   |          |          | $\mathbf{)}$ |

- User to select time range to mark as event
- Ability to retrieve marked event and replay

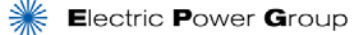

### **Automated Event Analyzer**

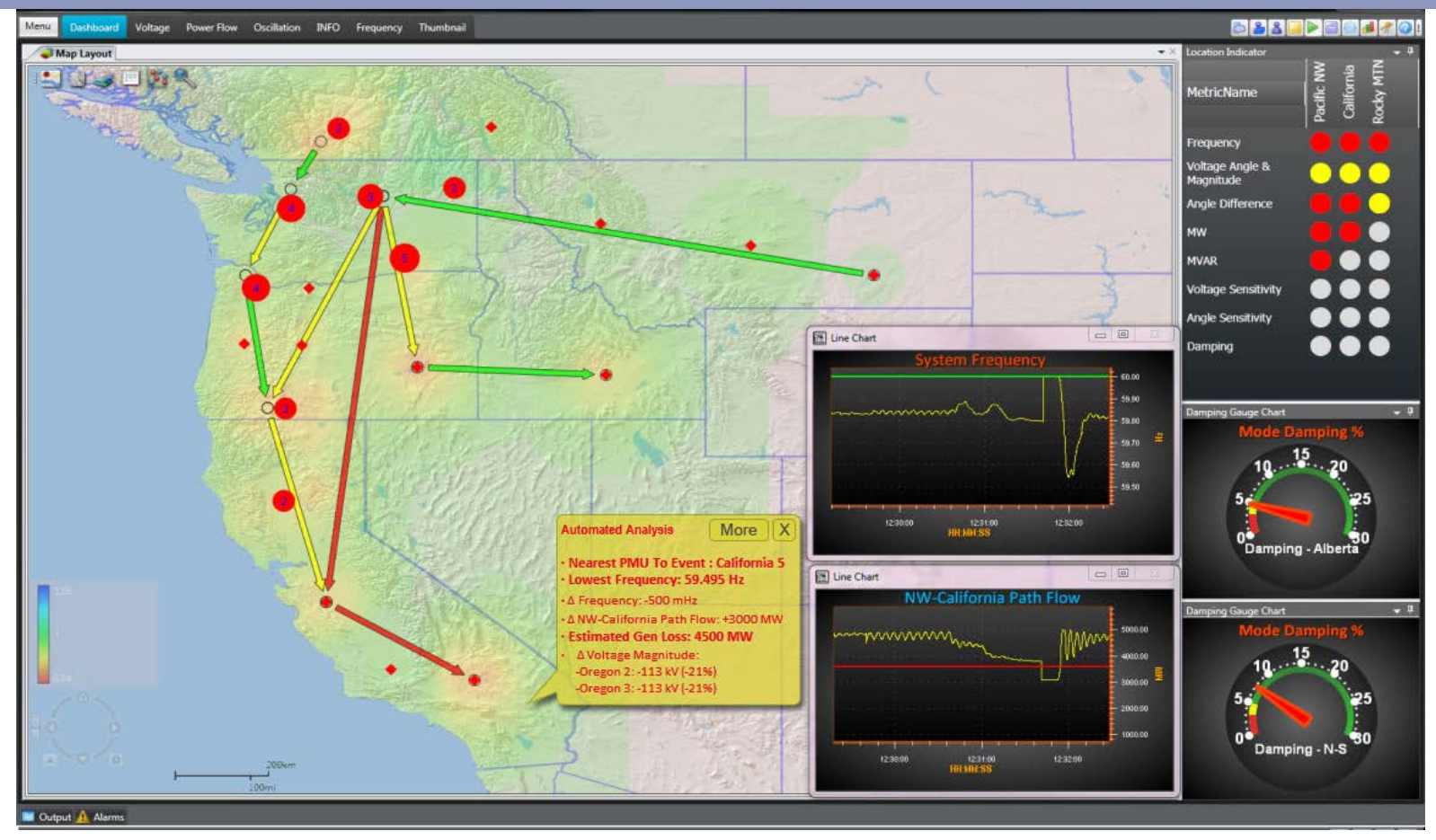

- Performs incident detection, incident classification, and incident location estimation
- Including oscillation, islanding, generation trip, load shedding events
- Summary of event facts to operators via 'Yellow pop ups'
- Ability to bring up detailed diagnostics and the relevant metrics to operators at a glance

Electric Power Group

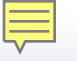

## **Example – Line Trip Detection**

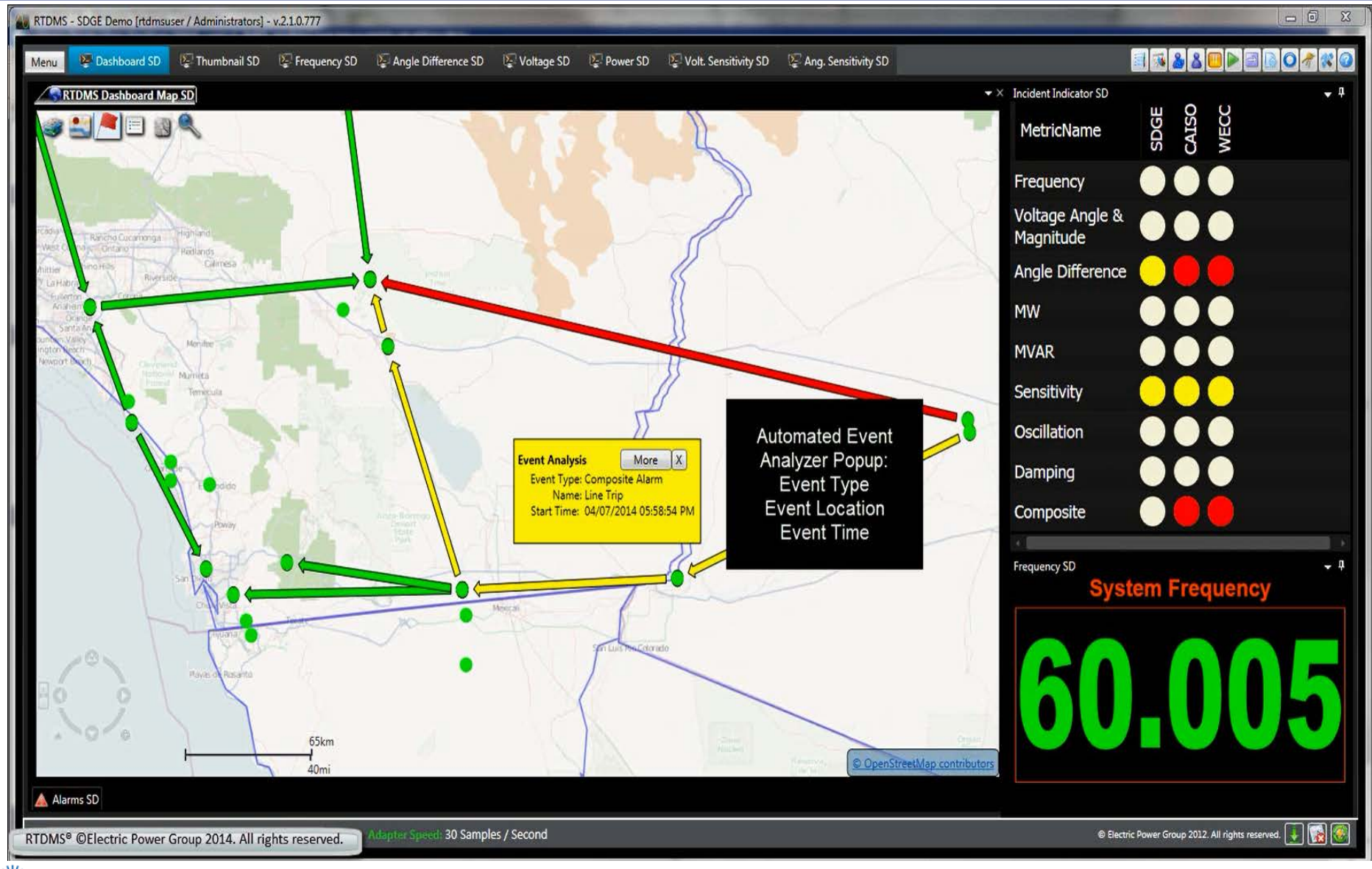

Electric Power Group

©Electric Power Group. 2014. All rights reserved.

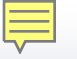

## **Example – Line Trip Detection**

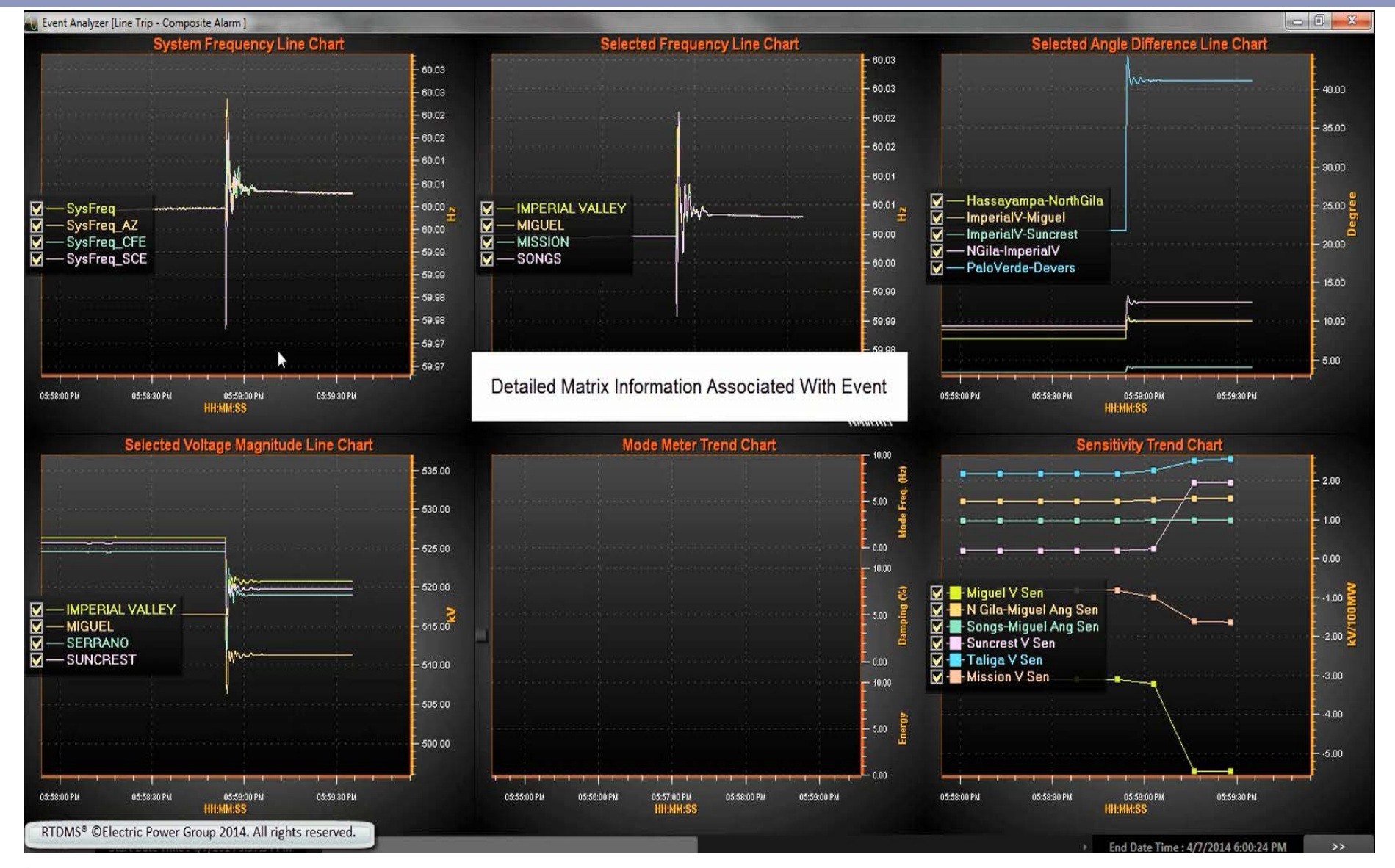

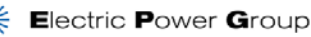

©Electric Power Group. 2014. All rights reserved.

#### How to use event analyzer

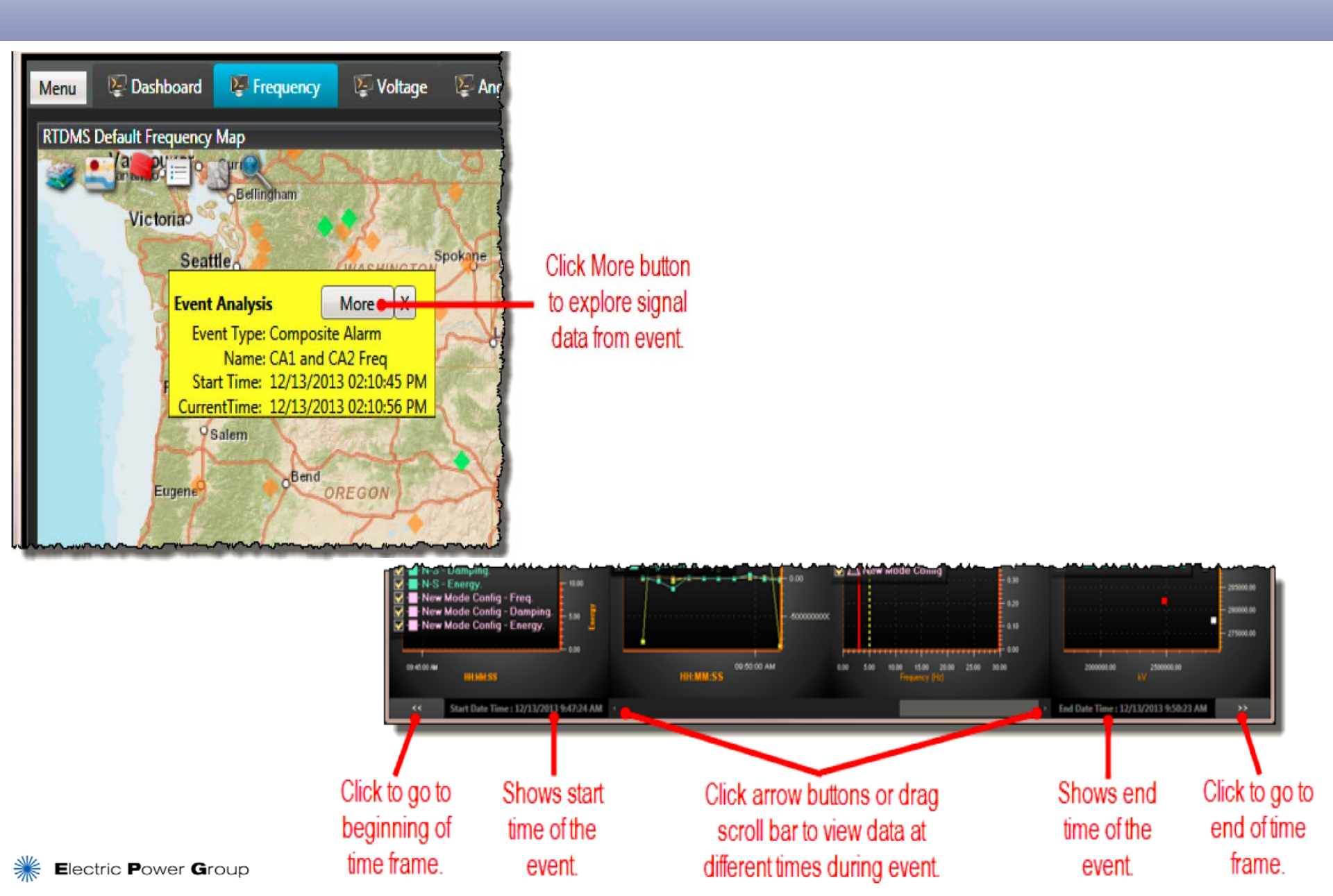

## **Alarms and Event: Hands-on Tutorial**

- Monitor alarms in RTDMS Visualization Client
  - Incident Indicator: monitor, mouse-over function, double click function
  - Alarm Grid: monitor, ad hoc trending, filter, group
- Event marker
  - Mark an event; replay marked event

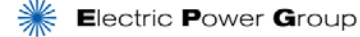

#### **Recap – Monitor Alarms**

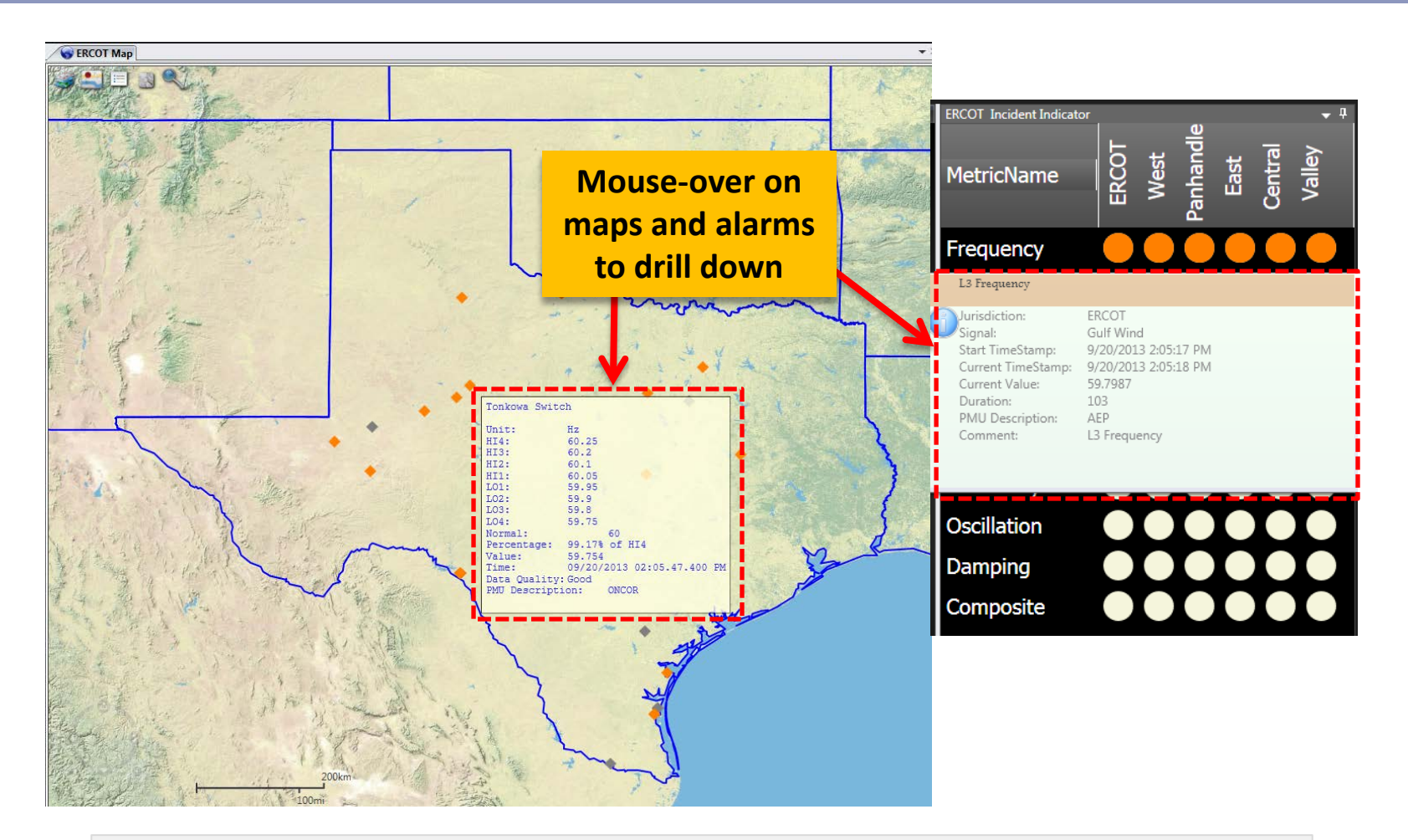

- Pinpoint location of problem
- Drill down to detailed information

### **Recap – Pop Up Trend Chart from Alarm Grid**

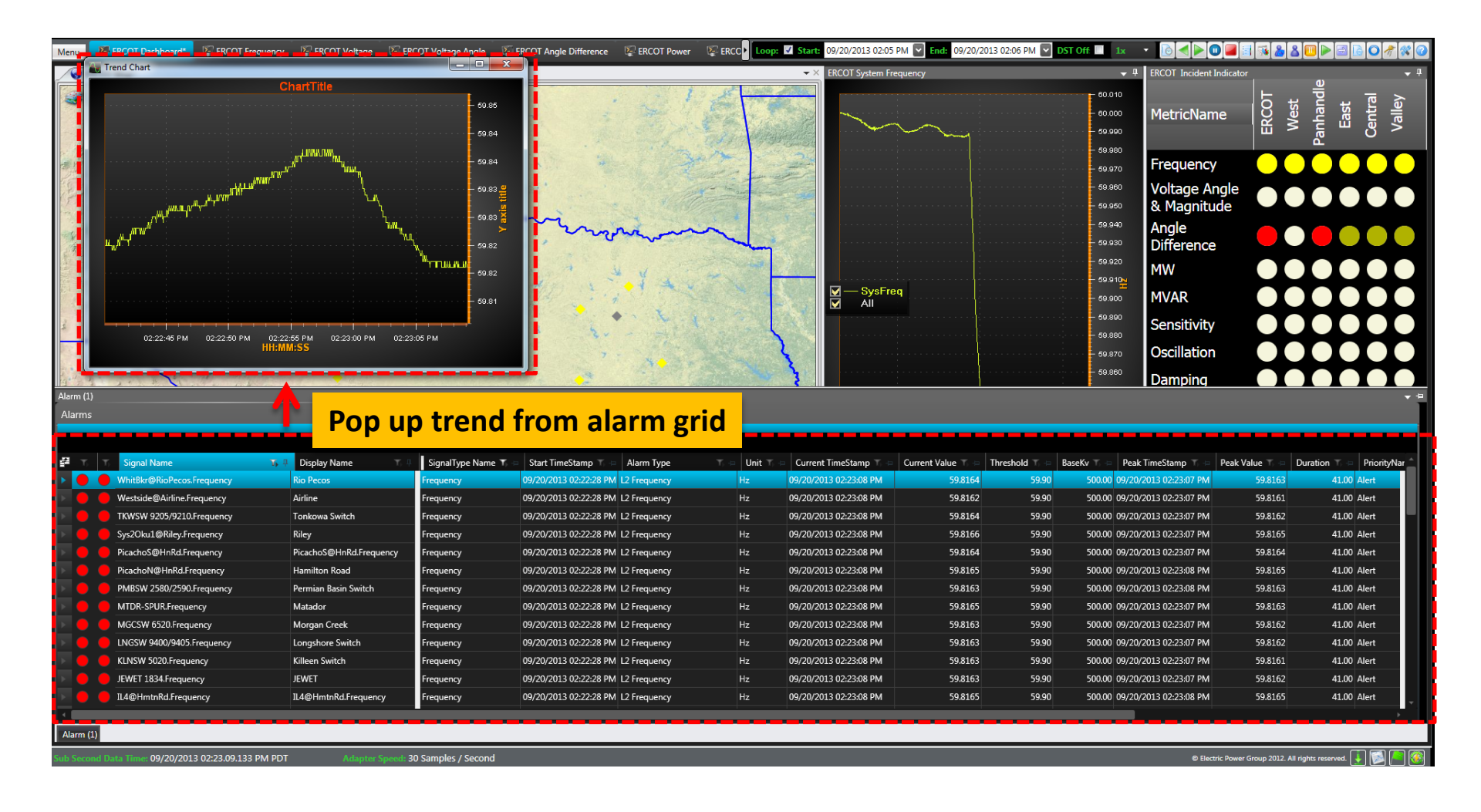

#### RTDMS and PGDA User Training Day 2

# **RTDMS Advanced Monitoring**

## **Advanced monitoring**

- What will be covered:
  - Voltage sensitivity and angle sensitivity
  - Mode meter oscillation monitoring
  - Composite alarms
  - Automated event analyzer

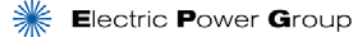

## **Voltage Sensitivity in RTDMS**

| Definition   | Change in voltage as a function of power flow on a line / path    |
|--------------|-------------------------------------------------------------------|
| Metric       | kV/100 MW change<br>Suggested Limit – 4kV/100 MW for 500kV system |
| Benefit      | Early warning of deteriorating voltage condition                  |
| Matric Value | Sensitivity increases as system approaches the Nose Point         |
|              | Sensitivity increases if an adjacent line/path trips              |

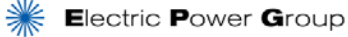

## **A Typical Power/Voltage Curve**

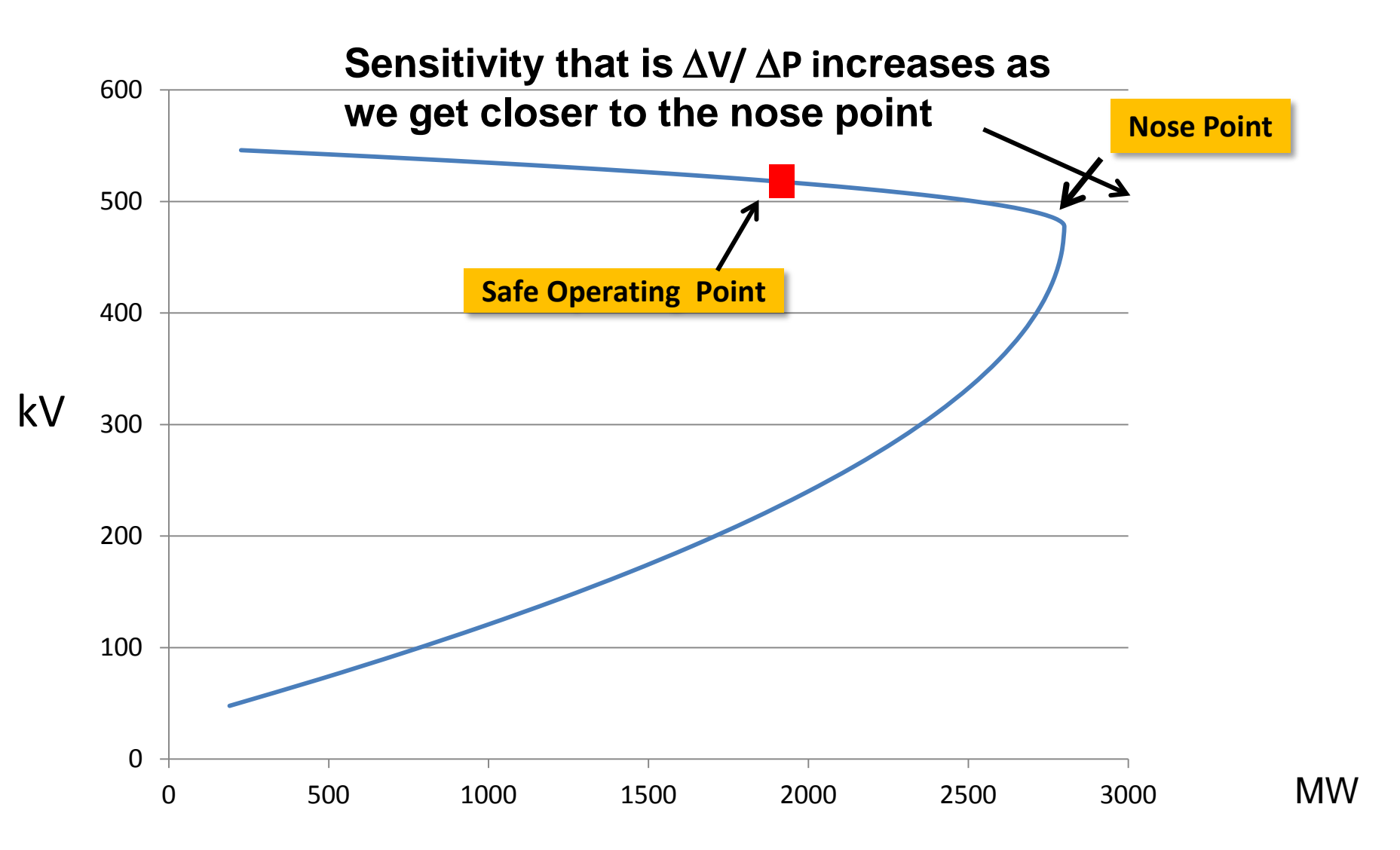

## **Angle Sensitivity in RTDMS**

| Definition    | Change in angle as a function of power flow on a line / path                          |
|---------------|---------------------------------------------------------------------------------------|
| Metric        | Degrees/100 MW change<br>Suggested Limit – 2.5 Degrees/100 MW                         |
| Benefit       | Early warning of deteriorating angle stability                                        |
|               | Sensitivity increase as we approach the P MAX – maximum power that can be transmitted |
| wietric value | Sensitivity increases if an adjacent line / path trips                                |

### **Power – Angle Curve & Sensitivity**

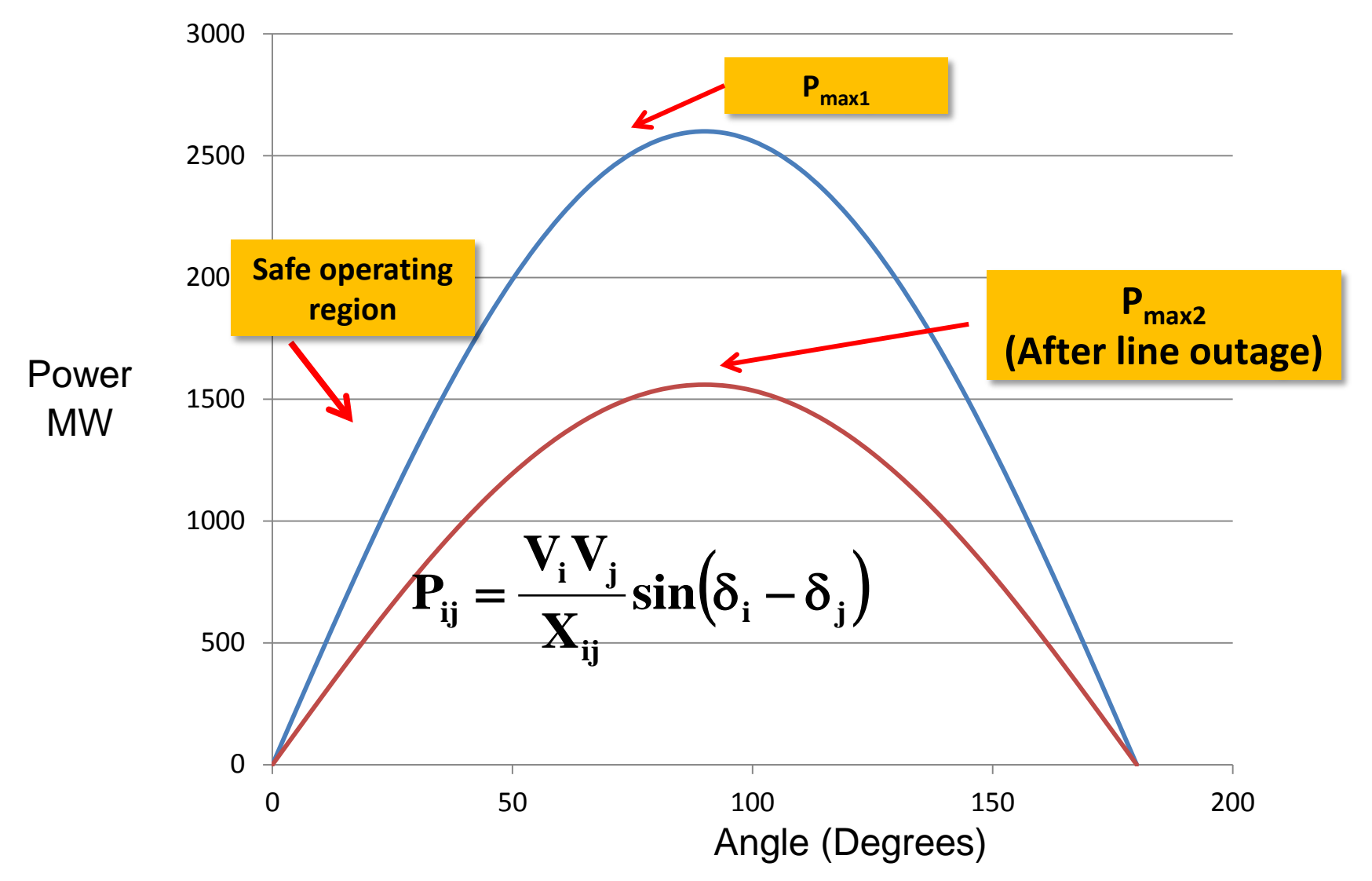

## **Voltage Sensitivity Monitoring**

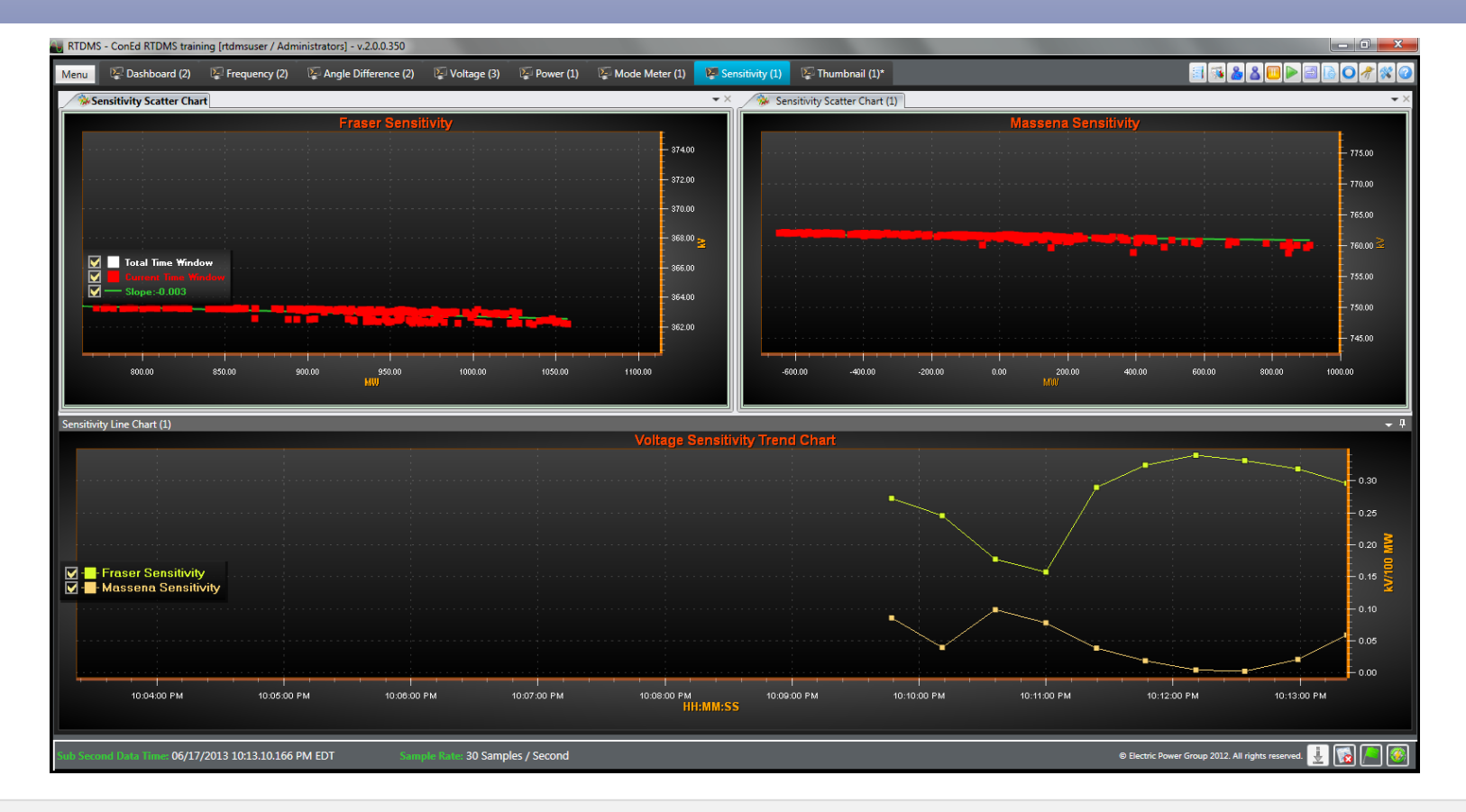

- Monitor Voltage Stability at the desired PMU w.r.t changes in power flow on a Path
- Provide operators real-time assessment of the Power Voltage curve and a calculation of change in voltage per 100 MW in power flow
- Calculate linear fit to determine sensitivity value from slope

#### **Monitoring Modal Oscillations in Power Systems**

- What are system oscillations in power systems?
- Why is monitoring oscillations important?
- What is good damping, and why is it important to monitor?
- Ambient and disturbance induced transient oscillations
- What are the oscillation frequencies and what causes the oscillations to occur?
- What can happen if the damping reduces or becomes negative and oscillations start to increase?

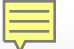

#### **Monitoring Modal Oscillations in Power Systems**

- The components of a complex power system are always oscillating with respect to each other
- Under normal conditions, the system oscillations are at low level, damped and controlled. These are known as ambient oscillations
- Oscillations can be induced by faults or other disturbances in the system. These have high power transfers and high energy, but generally damp fast
- Oscillations can be observed in power flows, frequencies or angles of the oscillating systems
- Oscillations, if not damped, lead to instability and system collapse , e.g., 1996
  WECC break-up

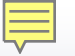

#### Characterizing Oscillations Frequency and Damping

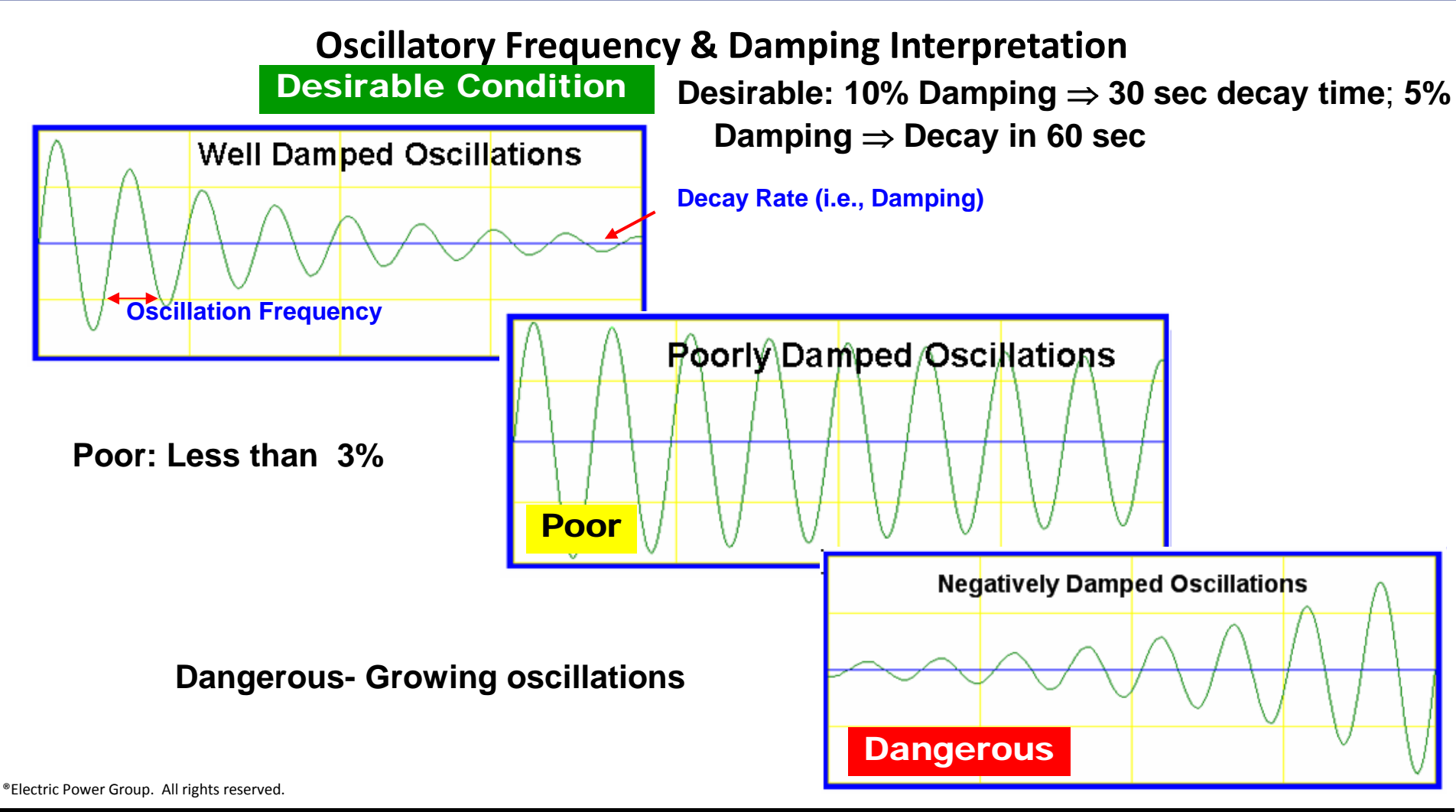

Higher Damping ⇔ Greater Dynamic Stability (i.e., Desirable Situation)
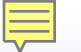

## **Oscillations Event Example:**

#### **CAISO Radially Connected Geothermal Generator Oscillation**

| Frequency | Diagnosis                                  | Action                                             |  |  |  |
|-----------|--------------------------------------------|----------------------------------------------------|--|--|--|
| 0.8 Hz    | Poorly tuned generator governor controller | Advise generator owner to tune governor controller |  |  |  |

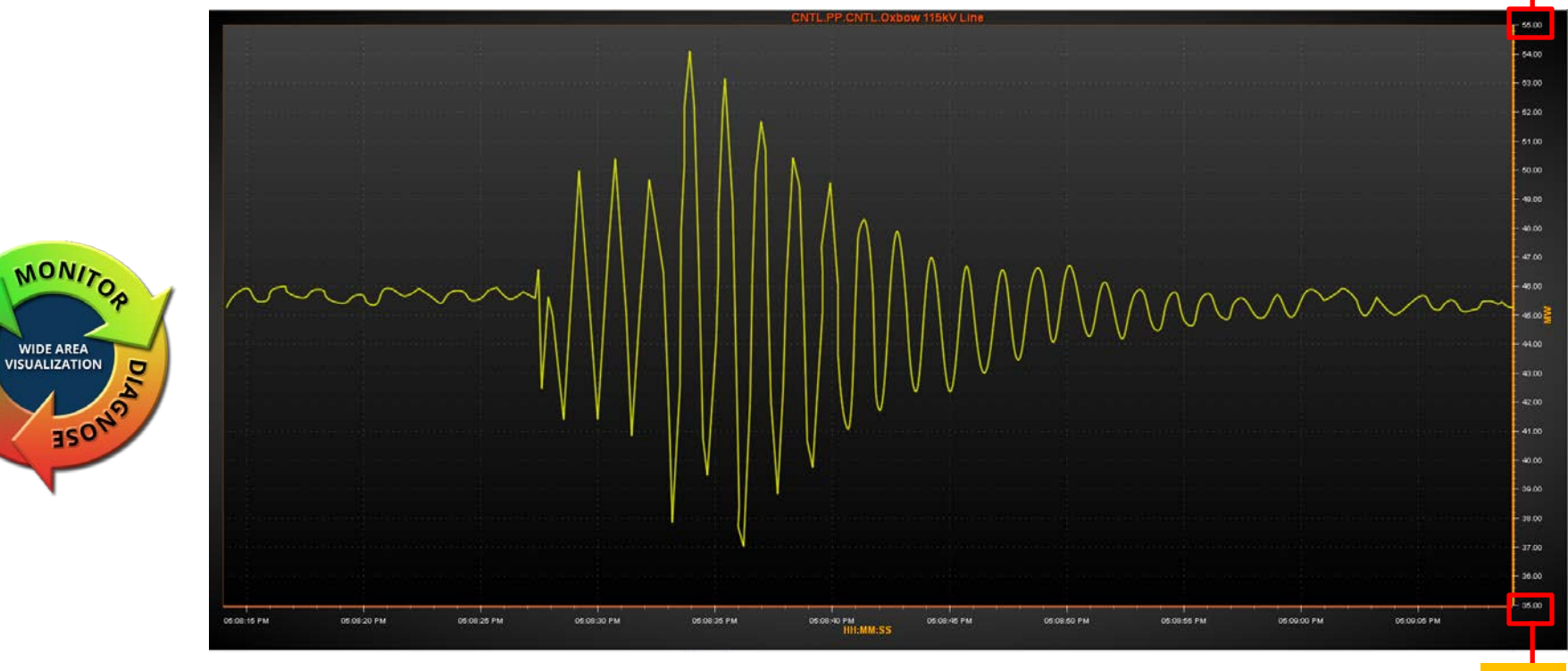

Screenshot of RTDMS – Real Time Dynamics Monitoring System

5

55.0

35.0

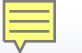

## **Oscillations Event Example: ERCOT Wind Generator Oscillation**

| Frequency | Diagnosis                           | Action                                                                        |  |  |  |
|-----------|-------------------------------------|-------------------------------------------------------------------------------|--|--|--|
| 2.0 Hz    | Improper voltage controller setting | Identify generation causing oscillations, advise to adjust regulator settings |  |  |  |

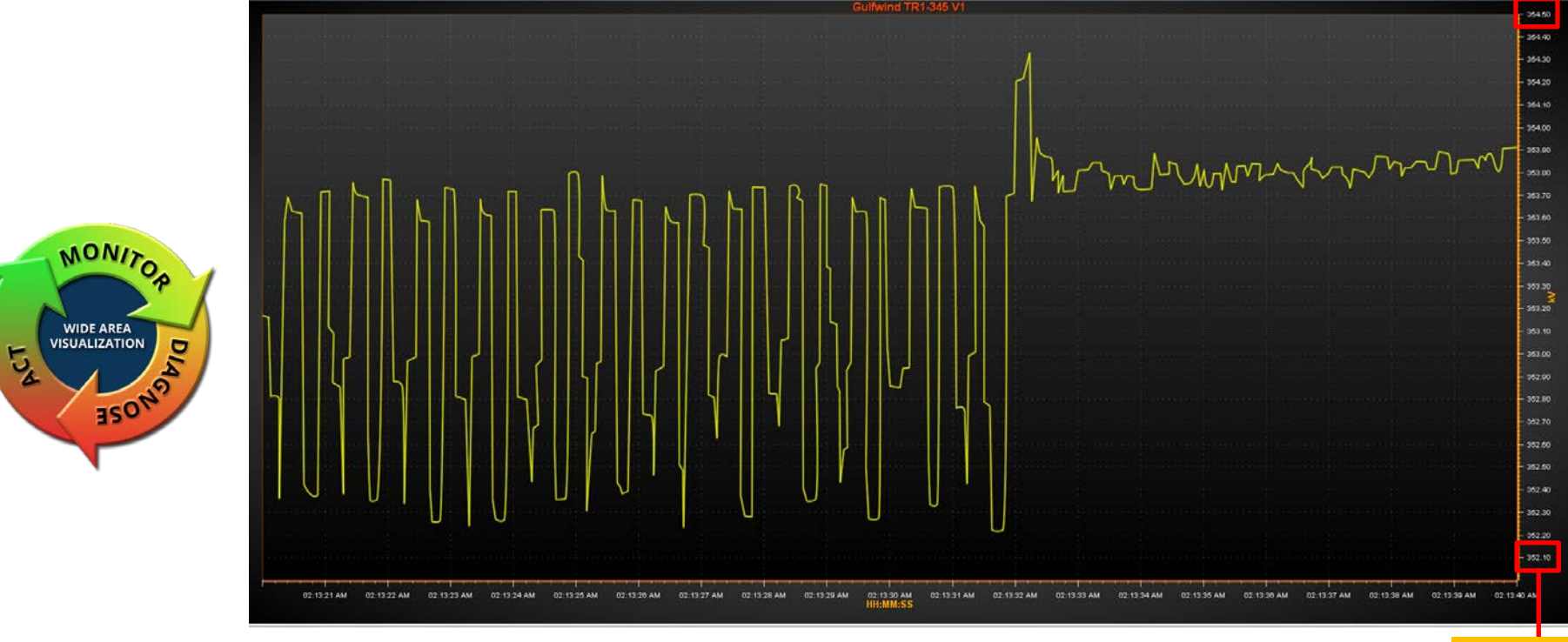

Screenshot of RTDMS - Real Time Dynamics Monitoring System

352.10

354.50

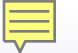

### **Oscillations Event Example: ERCOT Wind Generator Trip**

| Frequency | Diagnosis                                                                                                    | Action                                                                        |  |  |  |
|-----------|----------------------------------------------------------------------------------------------------|-------------------------------------------------------------------------------|--|--|--|
| 3.7 Hz    | Improper voltage controller setting<br>caused undamped oscillations and<br>generation tripping following<br>parallel line maintenance outage | Identify generation causing oscillations, advise to adjust regulator settings |  |  |  |

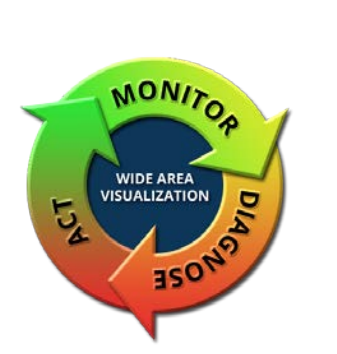

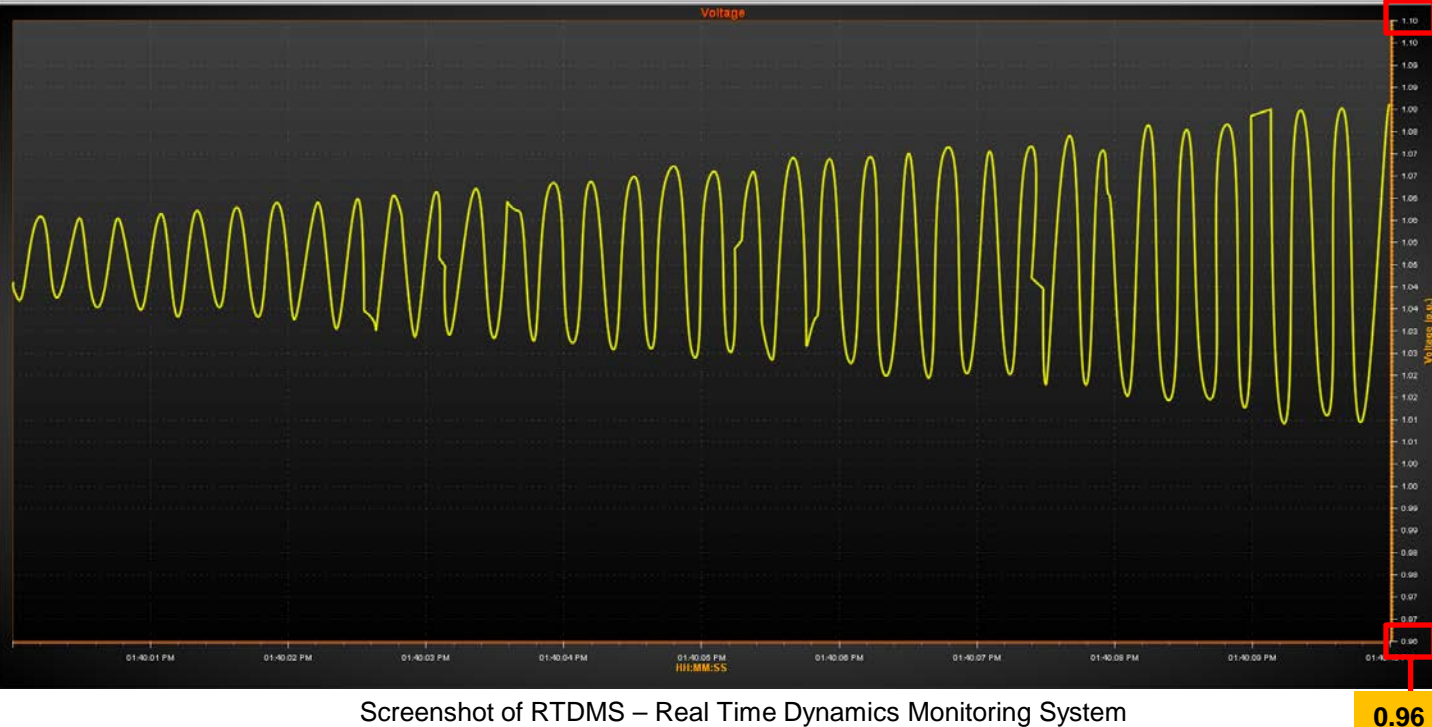

Screenshot of RTDMS - Real Time Dynamics Monitoring System

1.10

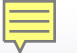

### **Oscillations Event Example:** WECC PDCI Oscillations 2008

| Frequency | Diagnosis                                                     | Action                             |
|-----------|---------------------------------------------------------------|------------------------------------|
| 4.6 Hz    | Inadequate voltage support for DC<br>Line power order setting | Reduce DC Line power order setting |

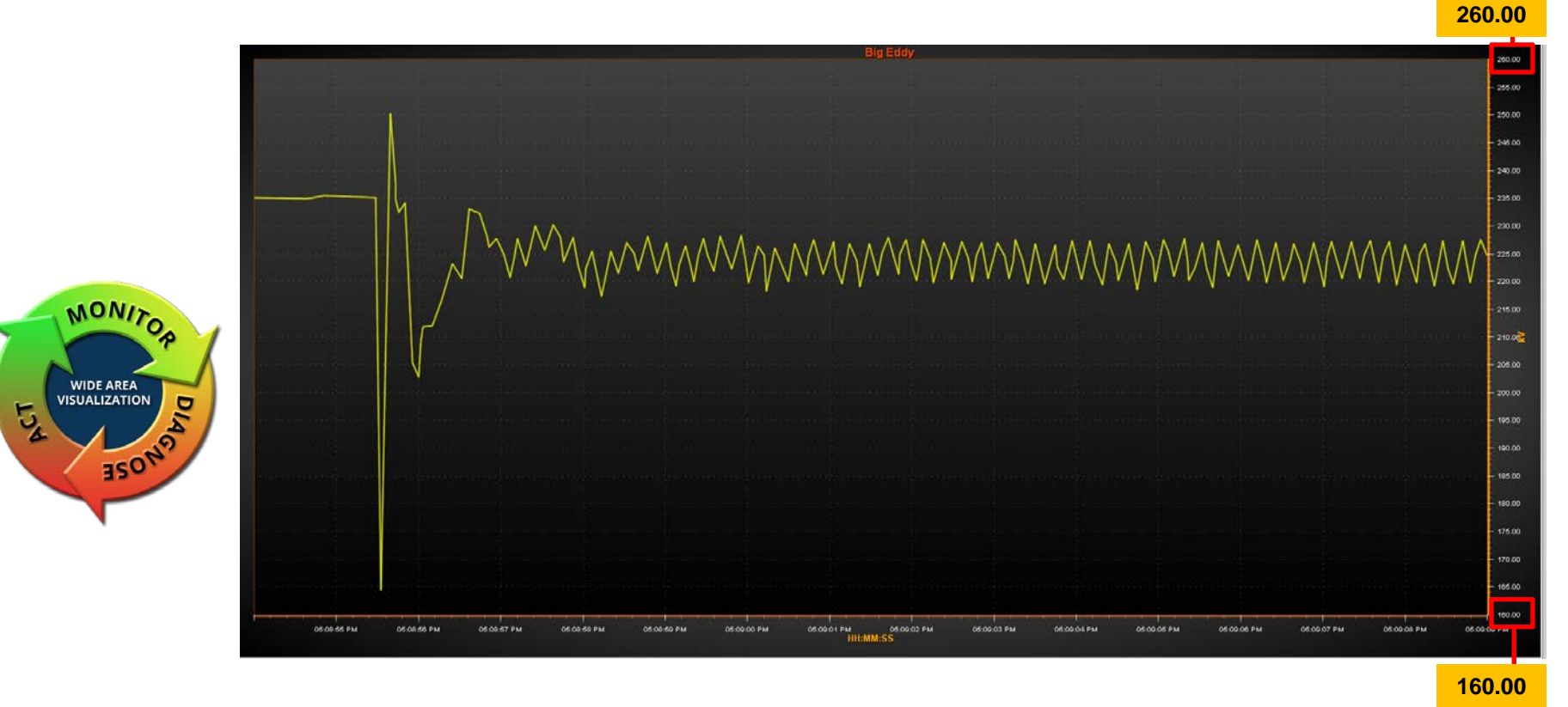

Screenshot of RTDMS - Real Time Dynamics Monitoring System

## **Oscillation Stability Analysis & Monitoring**

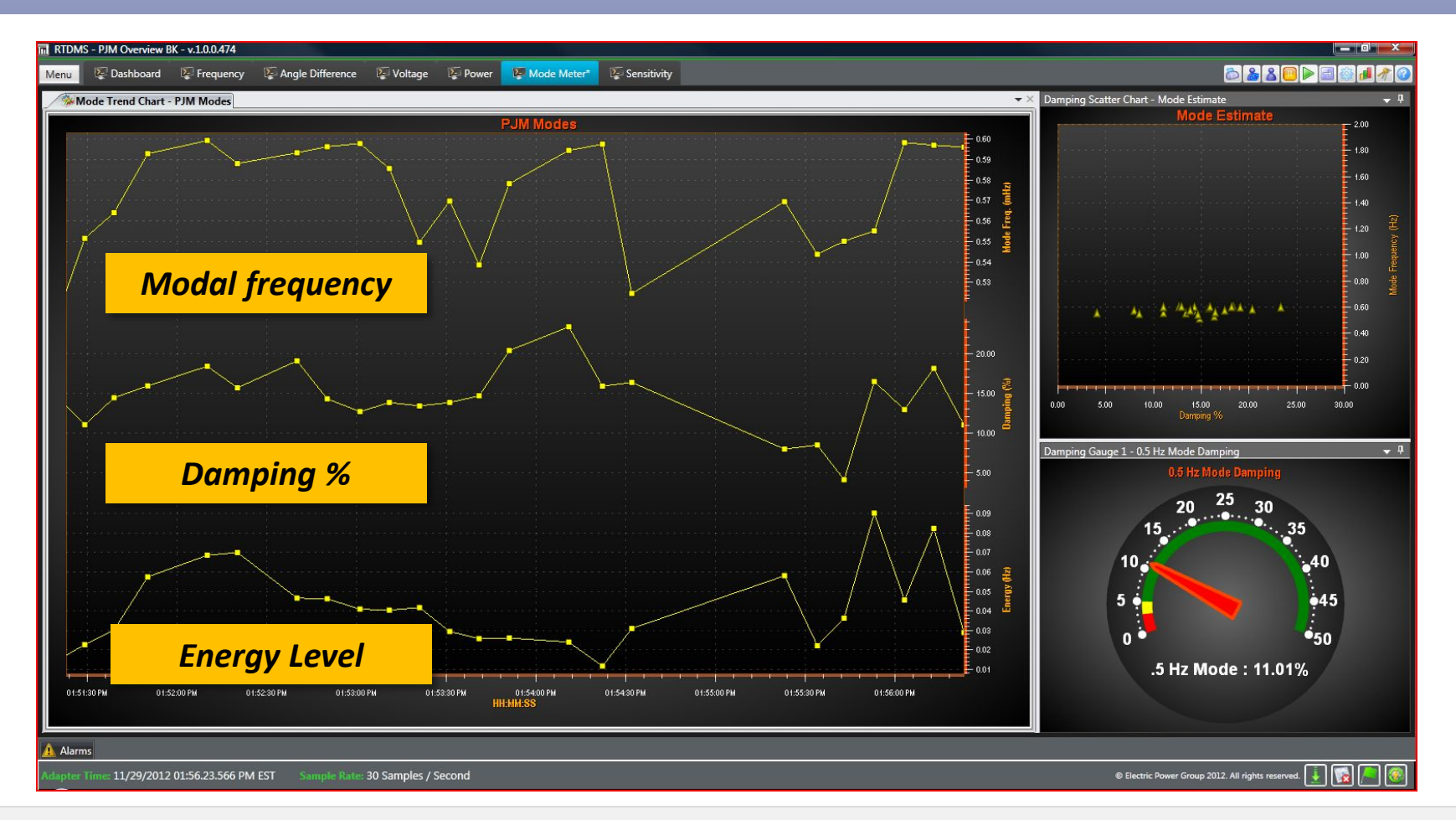

- Detects oscillations of interest based on event analysis and system characteristics in each interconnection
- Monitors modal frequency, energy, damping, mode shape in real-time

#### **Mode Meter Trend Chart**

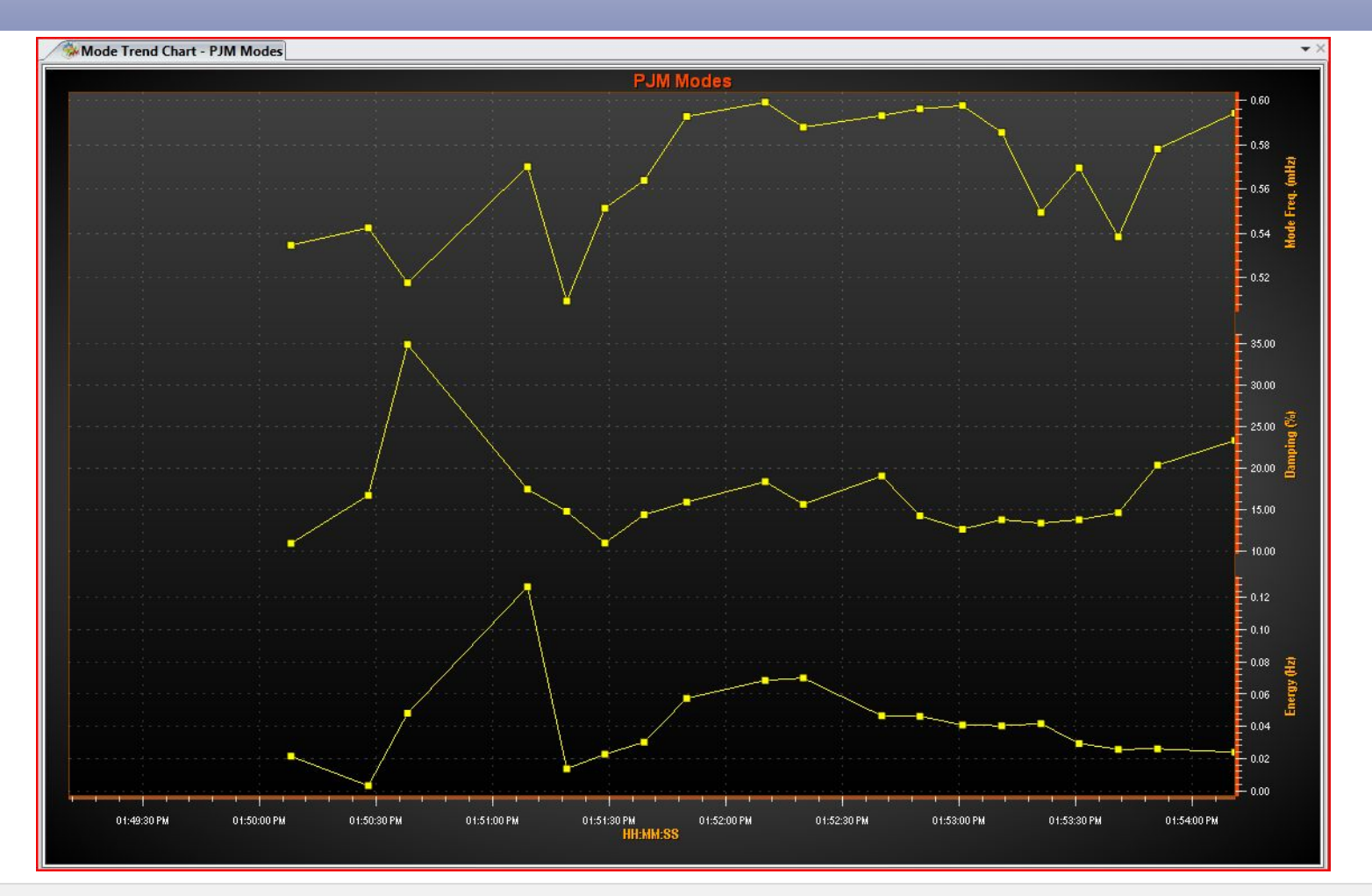

- Displays the oscillation frequency of the dominant mode in the system
- Displays damping of the obtained modal frequency
- Displays estimated energy in the modal frequency

#### Scatter Chart Mode and Damping

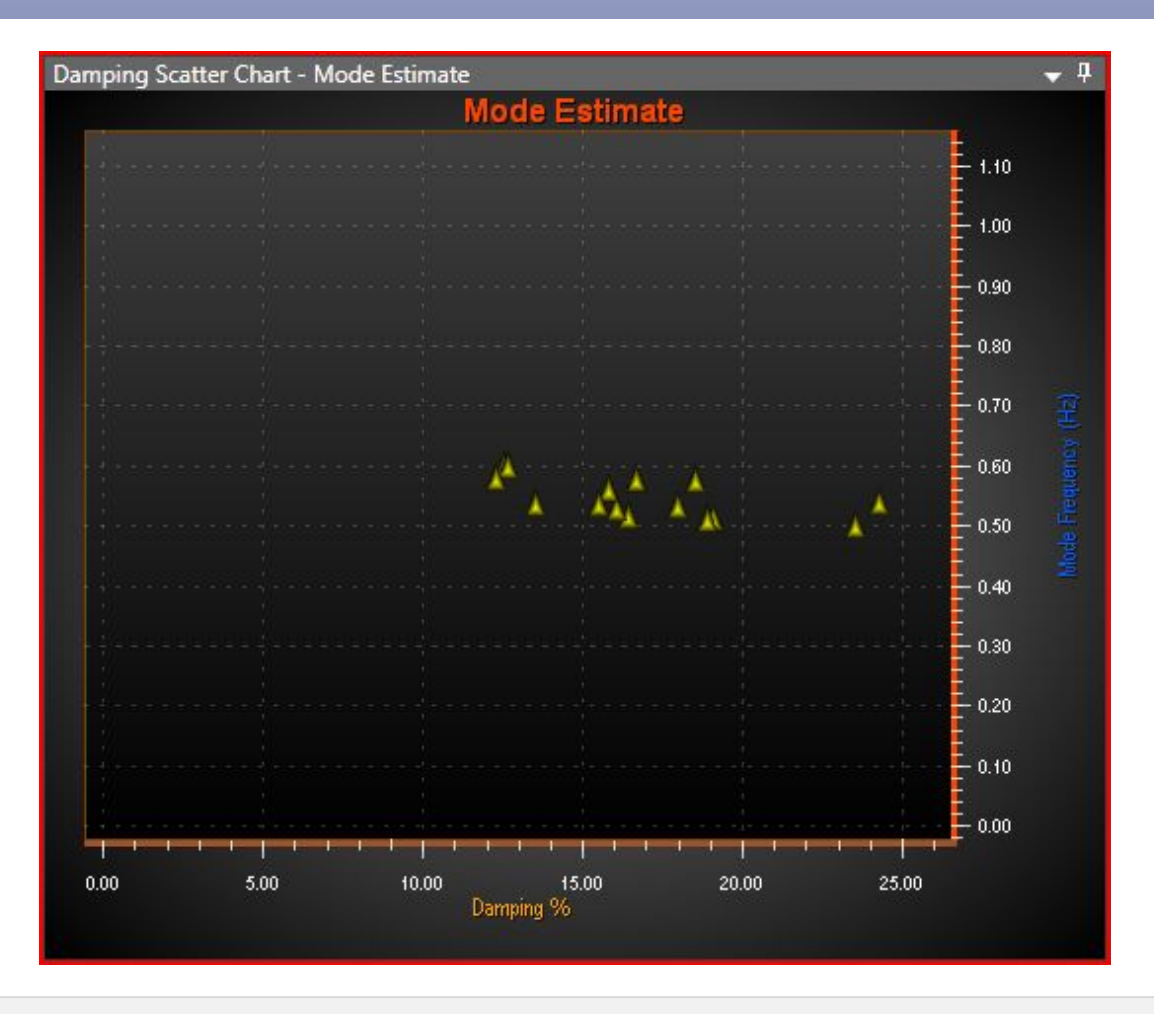

- This chart tracks the value of modal frequency and damping for the most recent and historical data
- This chart enables to observe the trend of different modes over a period of time.

#### Gauge View Mode and Damping

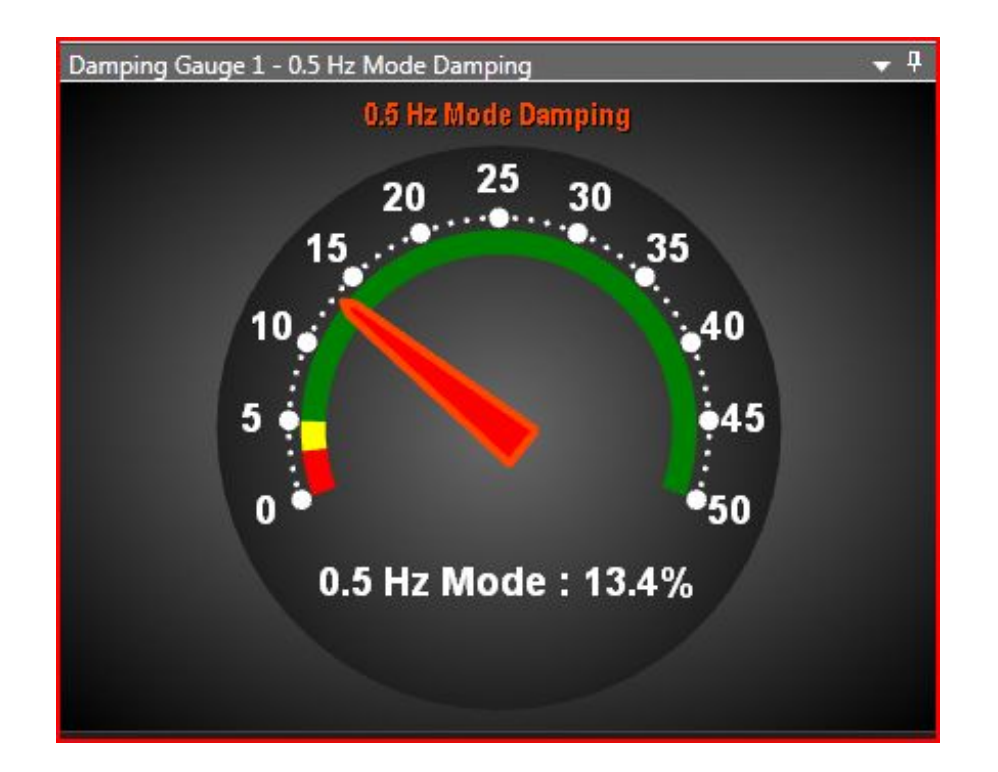

- Damping Gauge View provides a real time gauge indication of damping percentage for user selected modes.
- A damping less than 3% is generally considered too low as indicated by the red band, while a damping in 3-5% range is considered moderately low as indicated by the yellow band

#### Advanced Monitoring Hands-on Tutorial

- Use Mode Meter Damping Trend Chart
- Use Mode Meter Damping Gauge

#### **Composite Alarms**

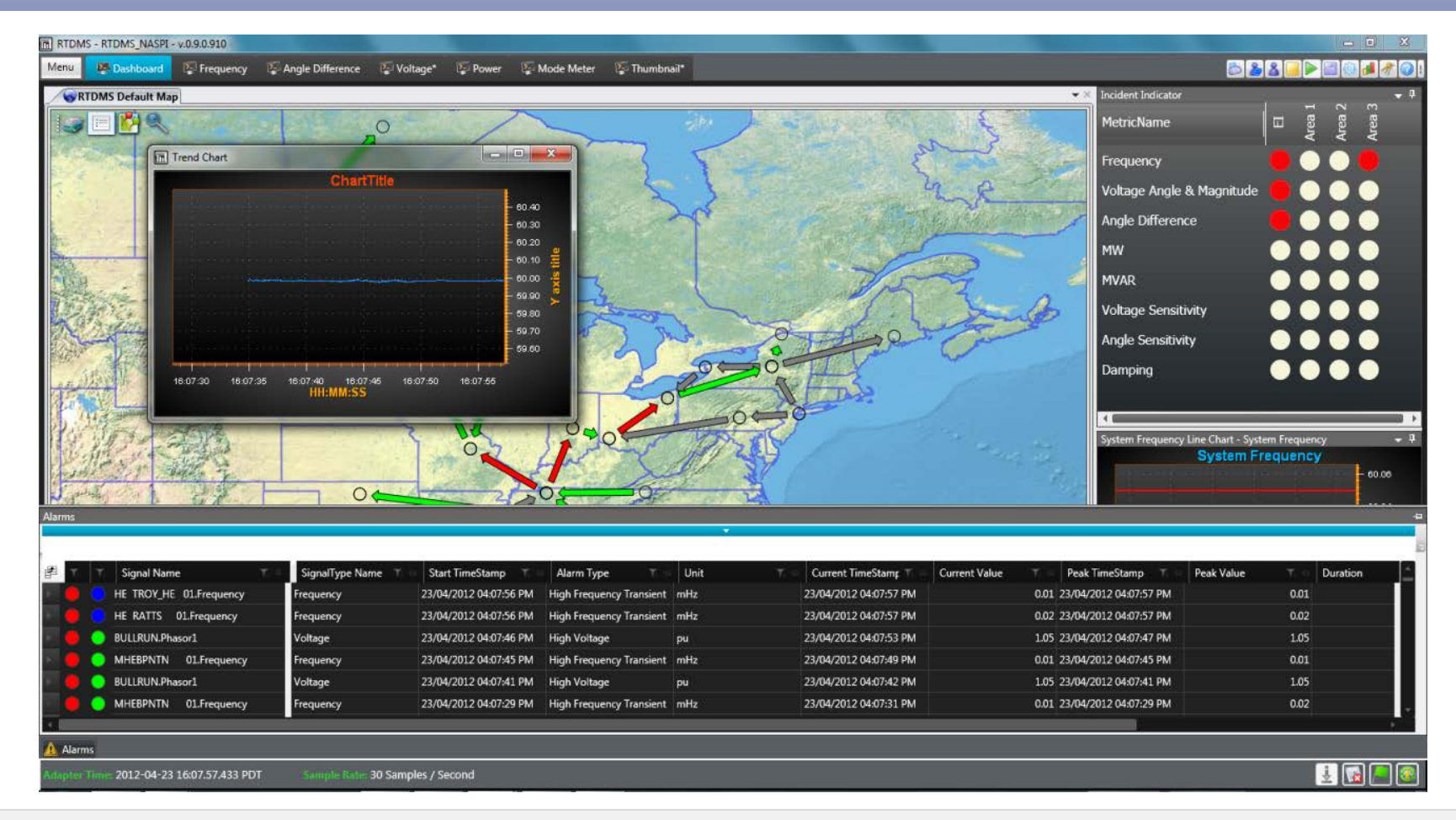

- User-defined composite alarms (logical combination of multiple conditions)
- Integration of external alarms
- Alarm logs & events are recorded into event files for offline analysis

#### **Automated Event Analyzer**

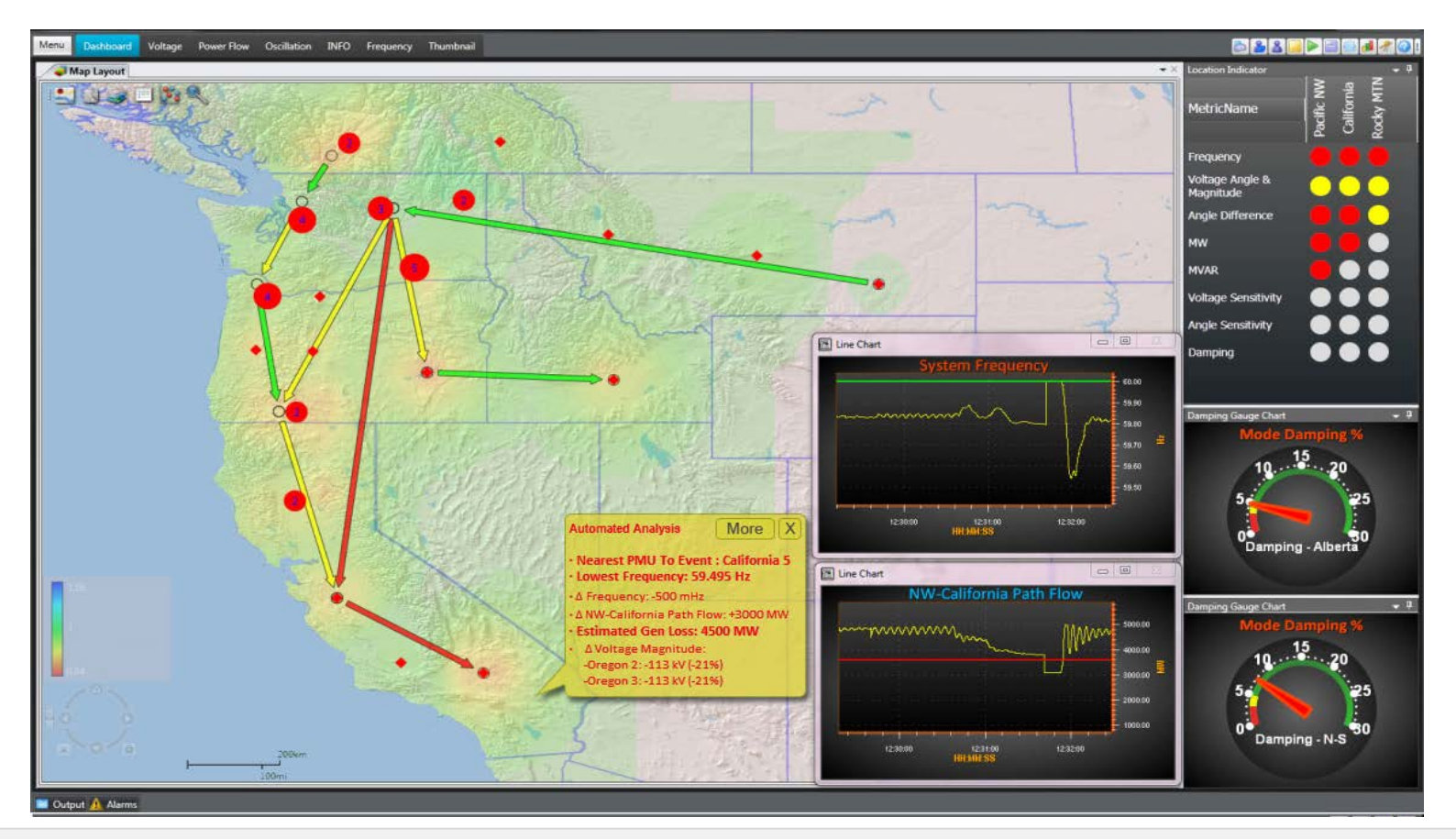

- Performs incident detection, incident classification, and incident location estimation in real-time
- Including islanding, generation trip, load shedding, and line outage events
- Summary of event facts to operators via 'Yellow pop ups'
- Ability to bring up detailed diagnostics and the relevant metrics to operators at a glance

### **Example: Islanding Detection**

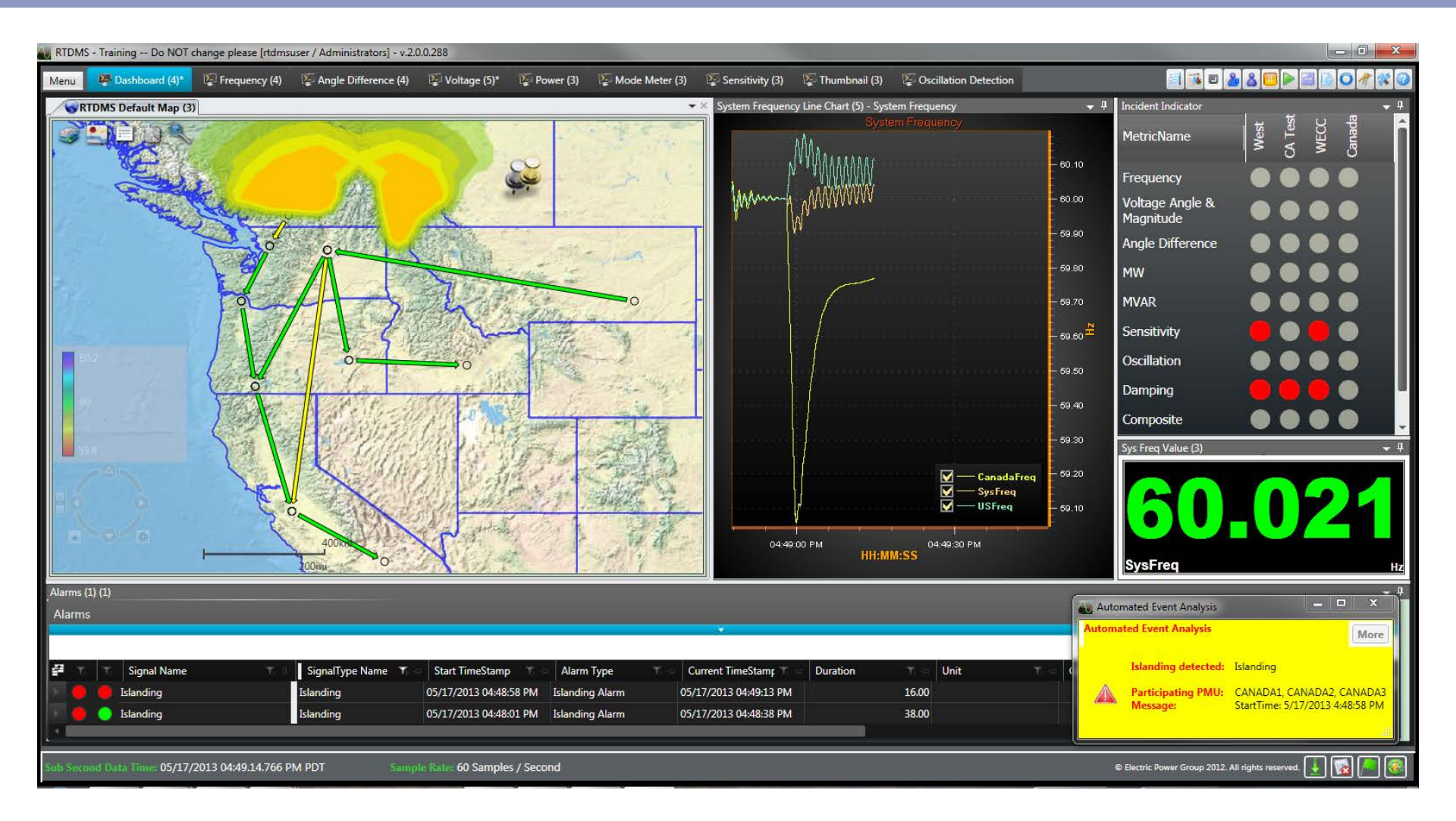

### **Example: Islanding Detection**

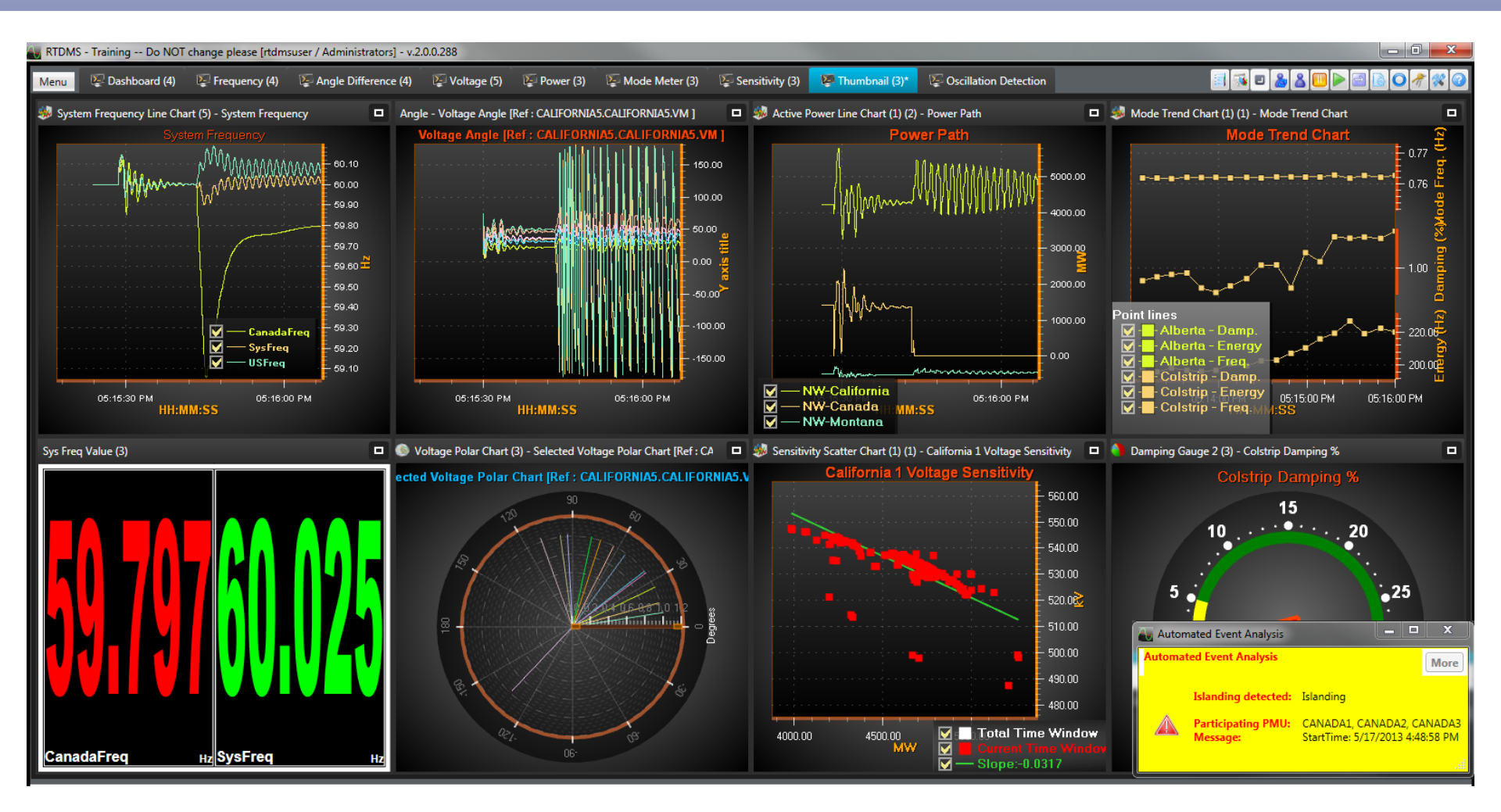

#### RTDMS and PGDA User Training Day 2

## **Alarms and Events**

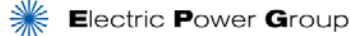

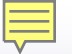

## **RTDMS Server Alarm/Event**

- Value violates threshold Alarm
  - Individual threshold for different PMUs and levels/severity
  - Individual **time window** for different PMUs and levels/severity
  - General ignorable gap for all alarms
- Rate of change violates threshold Event
  - Individual rate of change threshold for different PMU
  - Individual **time window** for different PMUs
  - General ignorable gap for all events
- Event also Known as Transient Event

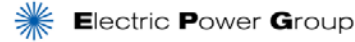

## **Alarm/Event Matrices and Severity Types**

| Threshold Violation Alarms | Metric                                    | Low Low                  | Low | High | High High | Time window |
|----------------------------|-------------------------------------------|--------------------------|-----|------|-----------|-------------|
|                            | Frequency                                 | ٧                        | ٧   | ٧    | v         | v           |
|                            | Voltage (Magnitude)                       | ٧                        | ٧   | ٧    | v         | v           |
|                            | Current (Magnitude)                       | ٧                        | ٧   | ٧    | v         | v           |
|                            | Angle Difference                          | ٧                        | v   | v    | v         | v           |
|                            | Active Power                              | v                        | v   | v    | v         | v           |
|                            | Reactive Power                            | v                        | v   | v    | v         | v           |
|                            | Damping                                   | ٧                        | v   |      |           |             |
|                            | Voltage Sensitivity (Magnitude and Angle) | ٧                        | v   | v    | v         | v           |
| Transient "Event" Alarms   | Metric                                    | Rate of change threshold |     |      |           | Time window |
|                            | Frequency                                 | V                        |     |      |           | v           |
|                            | Voltage (Magnitude)                       | V                        |     |      |           | v           |
|                            | Angle Difference                          | v                        |     |      |           | v           |

### **Example: Frequency Alarm Configuration**

#### Threshold Violation Alarm threshold

- Low 2 [ 59.90 Hz ]
- Low 1 [59.95 Hz]
- Normal [60.00 Hz]
- High 1 [60.05 Hz]
- High 2 [60.10 Hz]

#### Threshold Alarm duration – Avoid too many alarms

• Default: 2 seconds

#### Ignorable Gaps – Avoid alarm fragmentation

• Default: 1 second

### **Frequency Event Configuration Example**

#### Event Threshold

• Frequency rate of change: 40.00 mHz/sec

#### Event Duration (Time Window) – Avoid too many event

• Minimum: 2 seconds

#### Ignorable Gaps – Avoid event fragmentation

• Default: 1 second

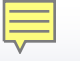

### RTDMS and PGDA User Training Day 2

## Hands-on Guided Training Exercises Case Studies of ERCOT Interconnection

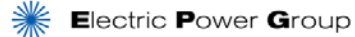

#### RTDMS and PGDA User Training Day 2

# Case Study # 5

#### **Analysis of An Event**

Presented By

Wayne Schmus

**Prashant Palayam** 

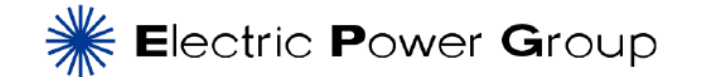

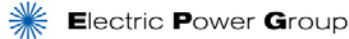

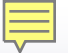

### **Event Analysis**

- August 2013: Wind Farm oscillation
  - Power Point Presentation Summary
  - RTDMS Demo

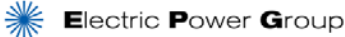

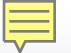

### **ERCOT Transmission Network**

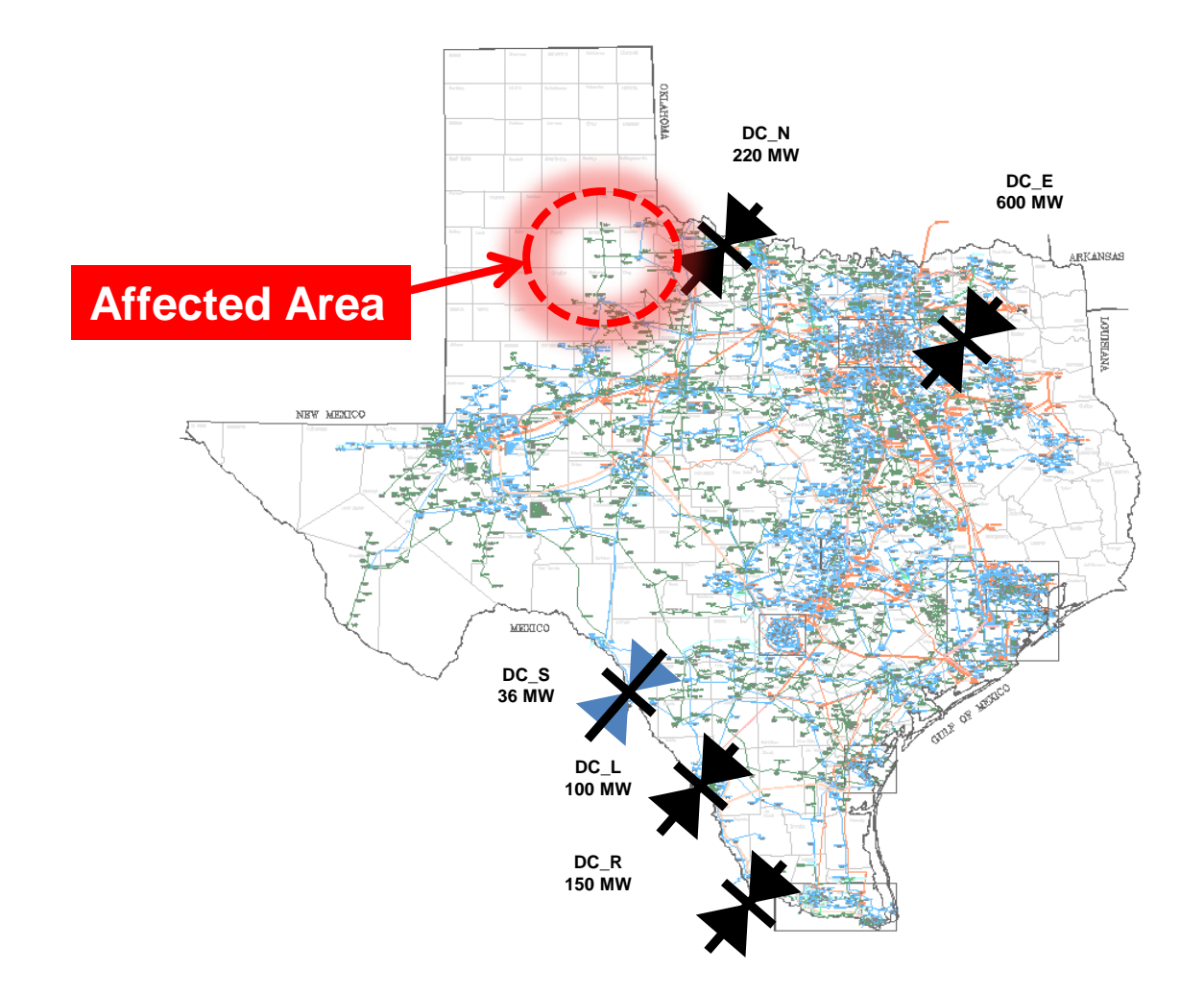

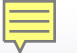

### Monitoring, Event Detection and Diagnose with RTDMS

Monitoring, event detection and post event analysis with RTDMS are accomplished by carrying out the following process:

1. Situational Awareness Dashboard (Real-Time Wide Area Monitoring)

2. Detect Emerging Problem

3. Diagnose the Situation

4. Assess System Vulnerability

#### **5.** Event Summary

#### Problem Detected: Interconnection Frequency

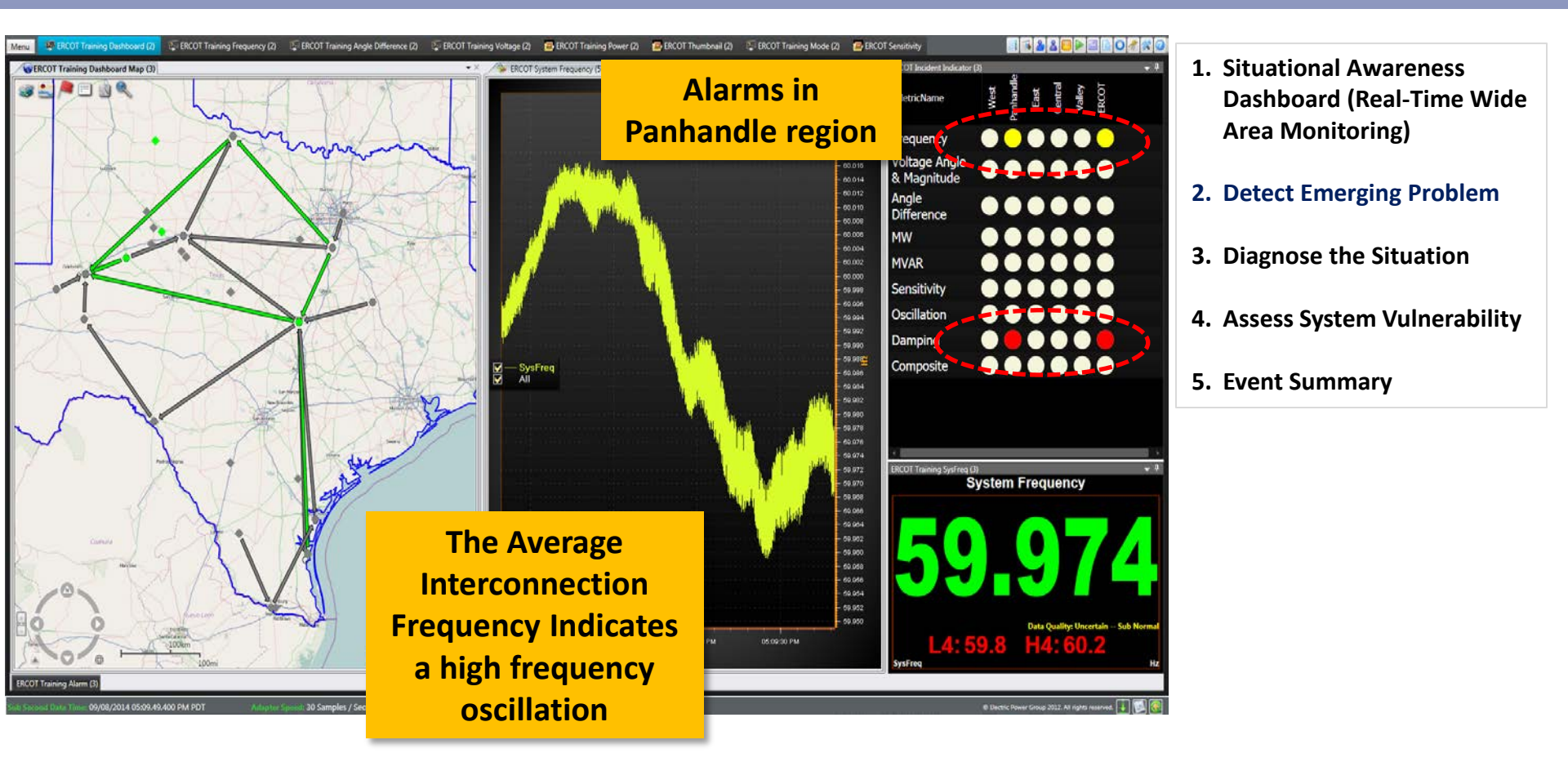

**Observation:** Interconnection Frequency signal shows oscillations, with low damping alarms.

#### **Event Diagnosis:** Frequency Metric

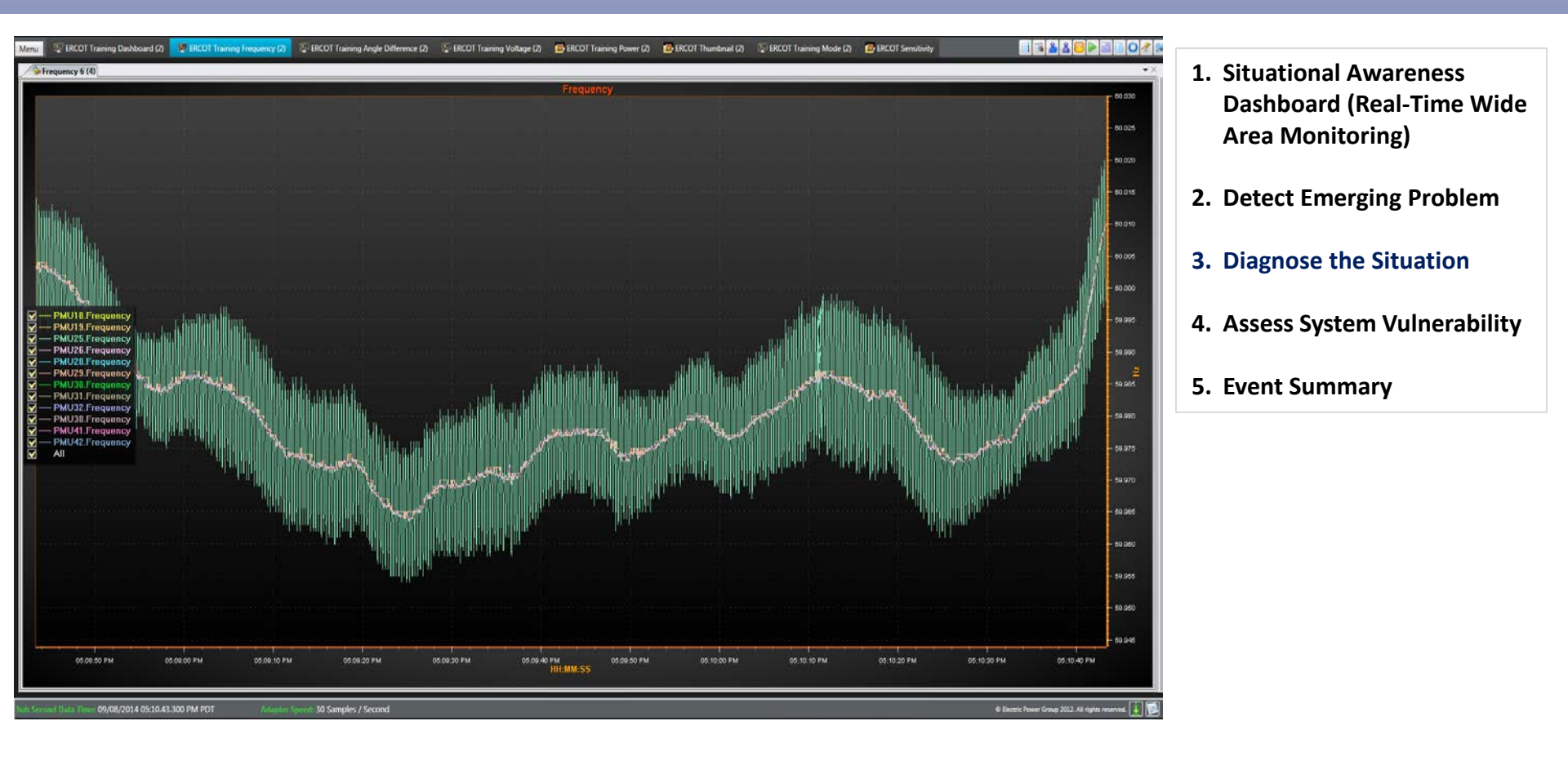

#### **Observation:** Large Frequency oscillation can be identified closed to Hamilton PMU.

#### **Event Diagnosis:** Frequency Metric

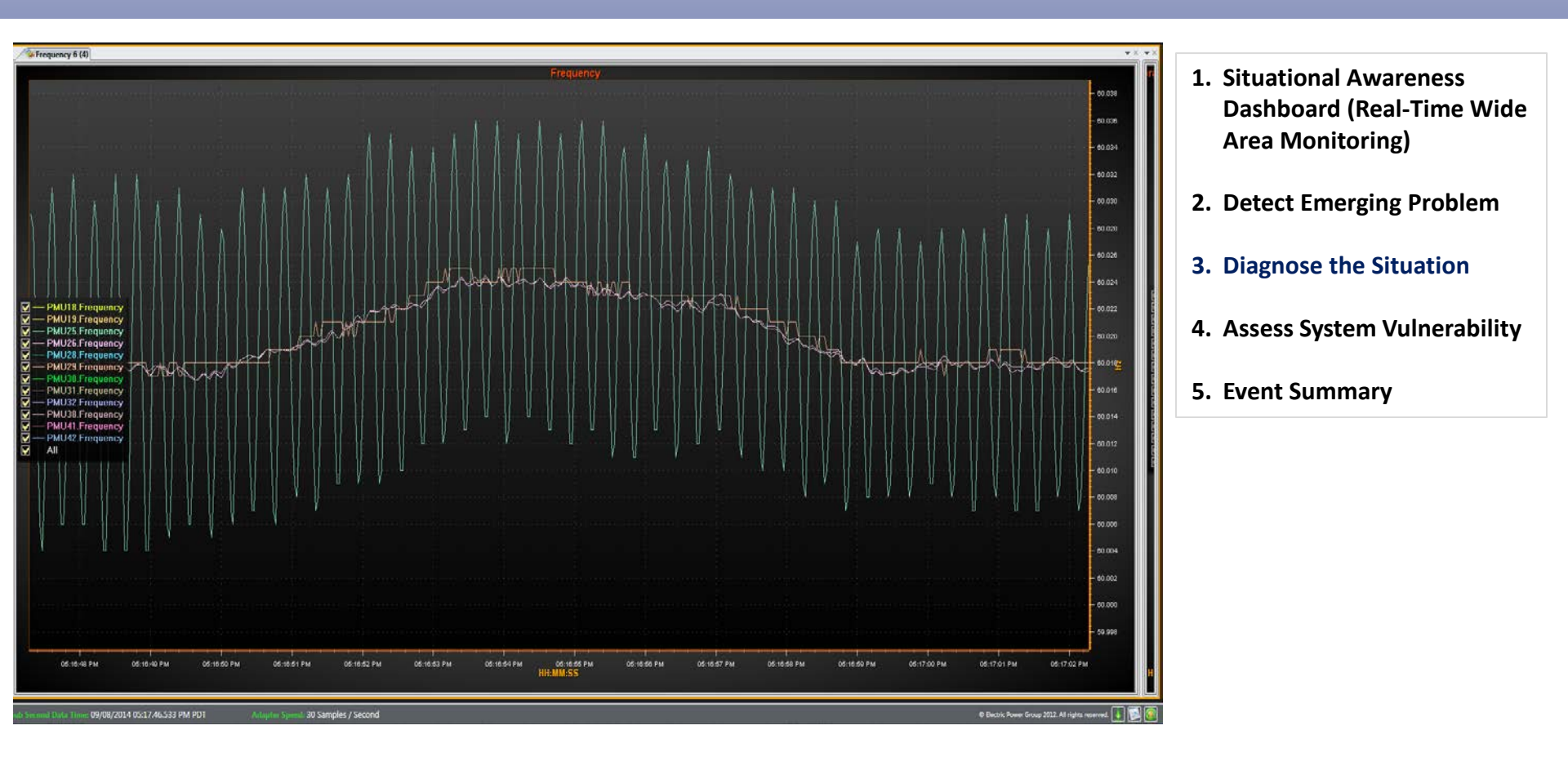

**Observation: Zoom in frequency signal on PMU 25.** 

#### Assessing Vulnerability: Voltage Metric

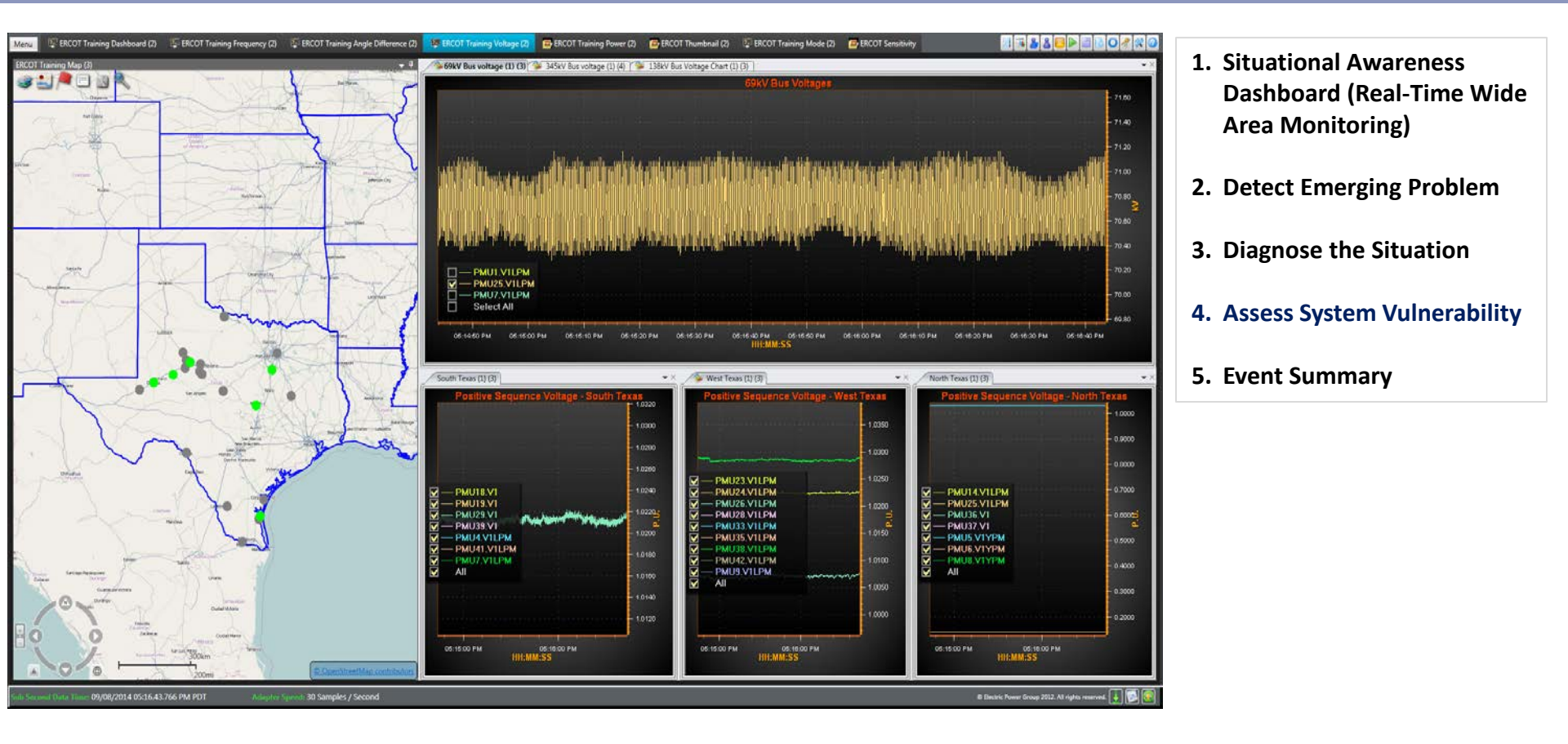

#### **Observation** : High frequency voltage oscillation can be identified at PMU 25.

#### Assessing Vulnerability: Mode

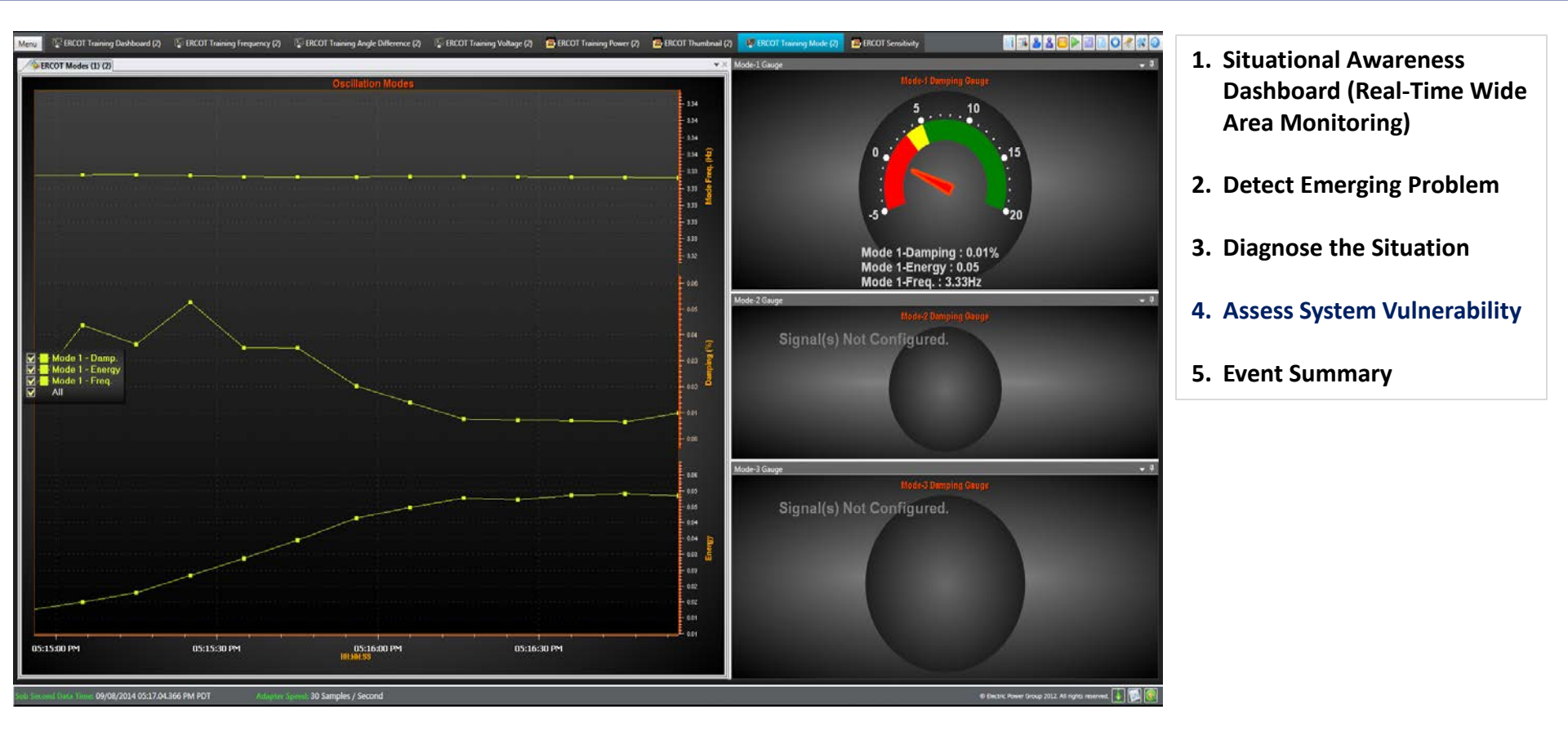

#### **Observation** : Low damping observed for mode 1 @ 5.5Hz.

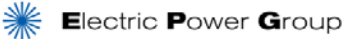

#### Assessing Vulnerability: Thumbnail Display

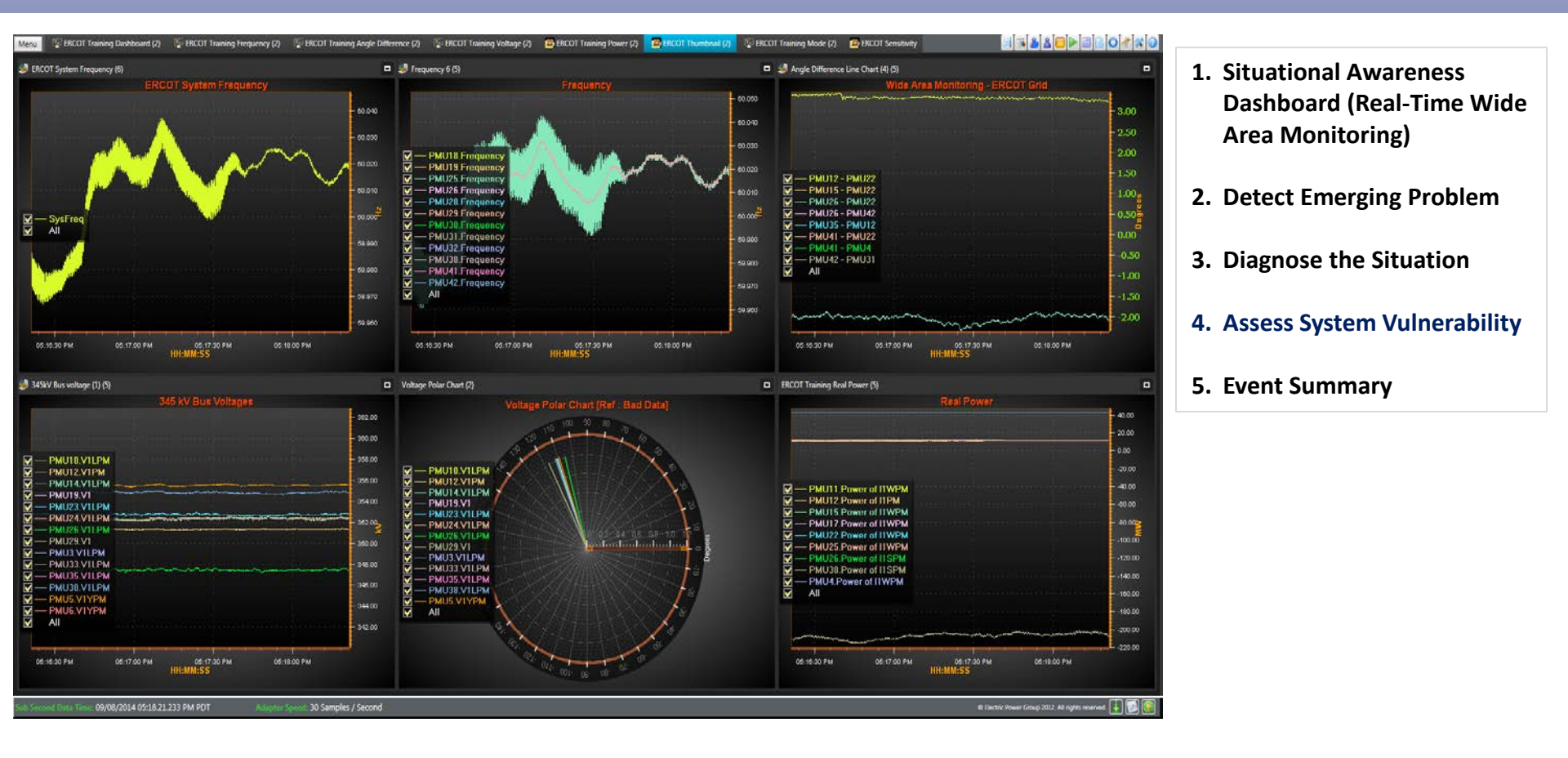

### **Analysis Summary**

#### What happened?

- High frequency oscillation around 3.3Hz
- The oscillation exist for 3.5 Minutes
- PMU 25 is the source of oscillations

#### Where did it happen?

Panhandle region

#### Is the system at risk after the event?

- Initial damping was low
- But oscillations damped out eventually

- 1. Situational Awareness Dashboard (Real-Time Wide Area Monitoring)
- 2. Detect Emerging Problem
- 3. Diagnose the Situation
- 4. Assess System Vulnerability
- 5. Event Summary

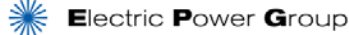

#### RTDMS and PGDA User Training Day 2

#### Case Study # 6 - 8

#### **Analysis of An Event – Student Hands-on Exercise**

Presented By

Wayne Schmus

**Prashant Palayam** 

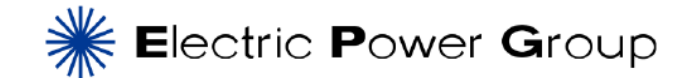

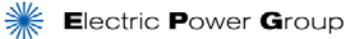

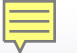

### Monitoring, Event Detection and Diagnose with RTDMS

Monitoring, event detection and post event analysis with RTDMS are accomplished by carrying out the following process:

1. Situational Awareness Dashboard (Real-Time Wide Area Monitoring)

2. Detect Emerging Problem

3. Diagnose the Situation

4. Assess System Vulnerability

#### **5.** Event Summary

#### RTDMS and PGDA User Training Day 2

## **Customizing RTDMS Displays**

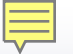

## **Customizing RTDMS Displays**

- What will be covered:
  - Using Profiles, Displays, and Views
  - Understanding Map Views and Layers
  - Other Views available in RTDMS:
    - Trend Views
    - Bar Chart Views
    - Numerical Views
    - Scatter Plot Views
    - Polar Chart Views

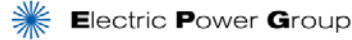

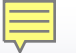

## **Using RTDMS – Hands-on Tutorial**

- Create/Edit New Profile
- Create/Edit New Display
- Create/Edit Basic View
  - Map View
    - Base map layer
    - Phase angle difference layer
    - Voltage magnitude layer
    - Frequency layer
    - How to use Layer manager
  - Trend Chart View
    - Frequency
    - How to use trend chart
  - Bar Chart View
    - Voltage Magnitude
    - How to use bar chat
  - Numerical View
    - System Frequency
    - How to use numerical view

## **Using RTDMS – Hands-on Tutorial**

#### Create, edit and navigate displays with multiple views

- Map View
- Voltage Trend
- Voltage Magnitude Bar Chart

#### Change Display Layout

- Dock/Undock Views
- Using the "Float" feature
- Reposition Views within a Display

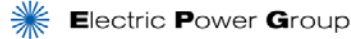
## Quiz

- Angle line chart view in your display
- Voltage angle signals:
- Angle reference:
- Dock it to the right of your display
- Chart title: Selected Voltage Angle (in green)
- Y-axis: Degree
- Manual scale to: [ -180, +180]

## RTDMS and PGDA User Training Day 2

# **PGDA Training**

## **Thank You!**

#### Wayne Schmus

schmus@electricpowergroup.com

#### Heng (Kevin) Chen

chen@electricpowergroup.com

#### **Prashant Palayam**

palayam@electricpowergroup.com

#### **Iknoor Singh**

singh@electricpowergroup.com

#### Pankaj Mishra

mishra@electricpowergroup.com

#### Sandeep Dua

dua@electricpowergroup.com

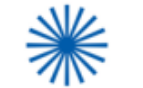

Electric Power Group

201 S. Lake Ave., Ste. 400 Pasadena, CA 91101 626-685-2015